延岡市 PTA 連絡協議会向け WordPress 記事投稿手順書 2024年1月 株式会社プラージュ

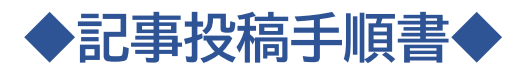

| ◇投稿記事の表示場所                   | 2  |
|------------------------------|----|
| ◇WordPress へのログイン方法          | 3  |
| ◇ダッシュボード(管理画面)について           | 7  |
| ◇新しい記事を作成                    | 8  |
| ◇投稿記事の公開方法                   | 11 |
| ◇文字の装飾                       | 13 |
| ①下線を引く                       | 13 |
| ②文字を太くする                     | 15 |
| ④文字色や文字の背景色を変更する             | 15 |
| ◇作成した記事の一時保存                 | 17 |
| ◇画像の挿入                       | 18 |
| ◇画像スタイルの編集                   | 21 |
| ●画像をクリックすると拡大できるようにする        | 23 |
| ❷画像のスタイルを編集して見栄えを変える         | 25 |
| ・画像の「スタイル」を流体シェイプ2に変更した場合    | 26 |
| ・画像に「フィルター」を付け白黒に指定した場合      | 26 |
| ・画像の「枠線」の太さ・色と「角丸」の数値を指定した場合 | 27 |
| ◇投稿記事の修正方法(投稿直後)             | 28 |
| ◇投稿記事の修正方法(投稿直後以外)           | 31 |
| ◇投稿記事の非公開設定                  | 32 |
| ◇WordPress からのログアウト方法        | 35 |

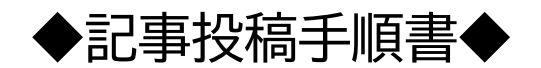

◇投稿記事の表示場所

記事の投稿を行うと以下の場所に反映されます(2か所)。 投稿作業が完了したら、サイトへきちんと反映されているか確認しましょう。

① 延岡市 PTA 連絡協議会サイト>ホーム>お知らせ

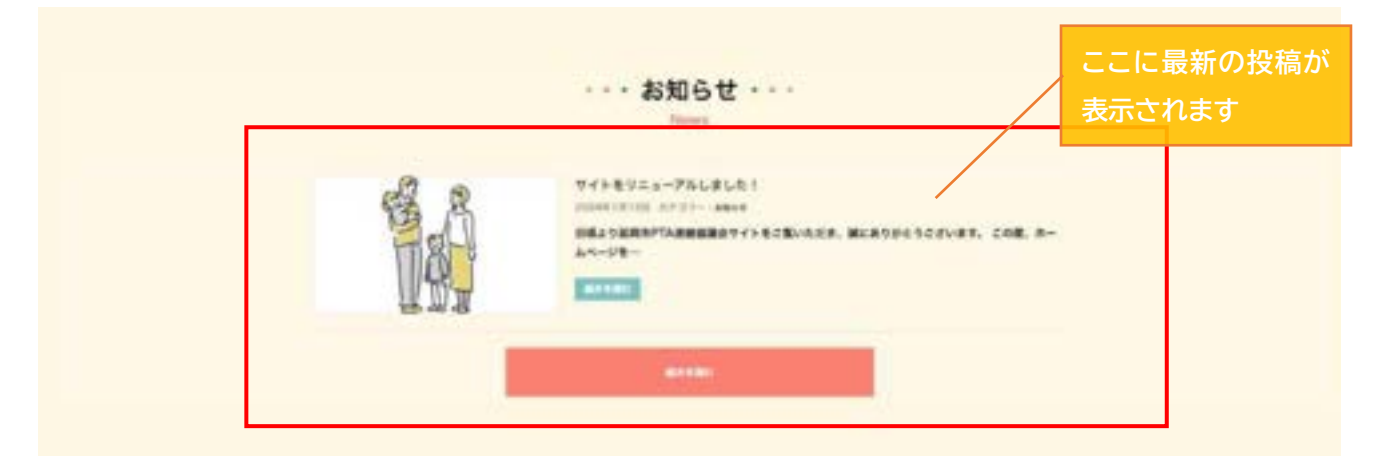

② 延岡市 PTA 連絡協議会サイト>お知らせ

| Ут/гарански инструментации инструментации |  |
|----------------------------------------------------------------------------------------------------|--|

1 842-0012 8984325586425-1 88656887627-20 705.004823-4247

# ◇WordPress へのログイン方法

※記事を投稿するために必要な URL, ユーザー名, パスワードは担当者から受け取ってください。

担当者から受け取った URL 【https://nobeokapta.com/login\_240111】を開くと 以下の画面が表示されます。

|            | ザー名またはメールアドレス                 |
|------------|-------------------------------|
| 152        | 9-F                           |
| <u>به</u>  | ●<br>そうと<br>表示された文字を入力してください。 |
|            | ログイン状態を保存する ログイン              |
| 772        | ワードをお忘れですか?                   |
| - 11<br>Ga | 同市PTA通路位議会 へ移動                |

●にユーザー名、②にパスワードを入力し、③には表示されているひらがなを入力します。 全ての入力が終わったら、「ログイン」をクリックします。

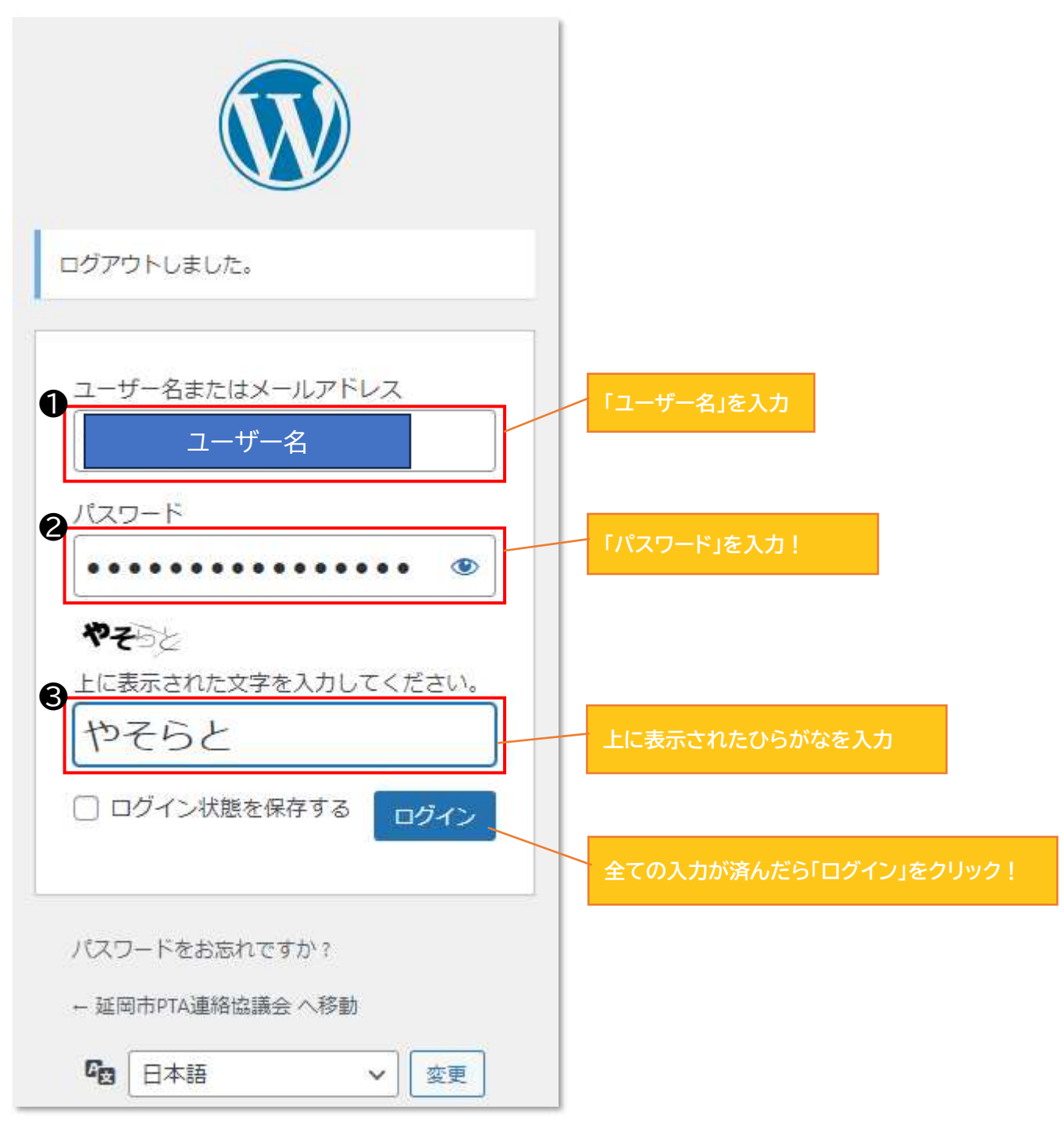

### ログインボタン押下後の画面↓ 以下のポップアップが表示されるので「OK」をクリックします。

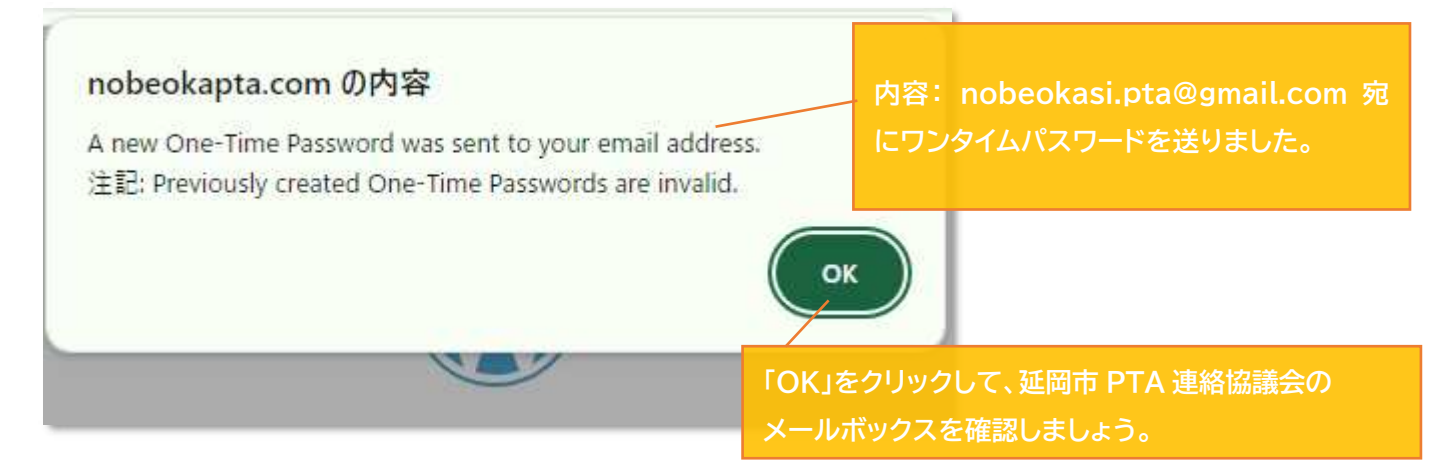

## 延岡市 PTA 連絡協議会メールボックス↓

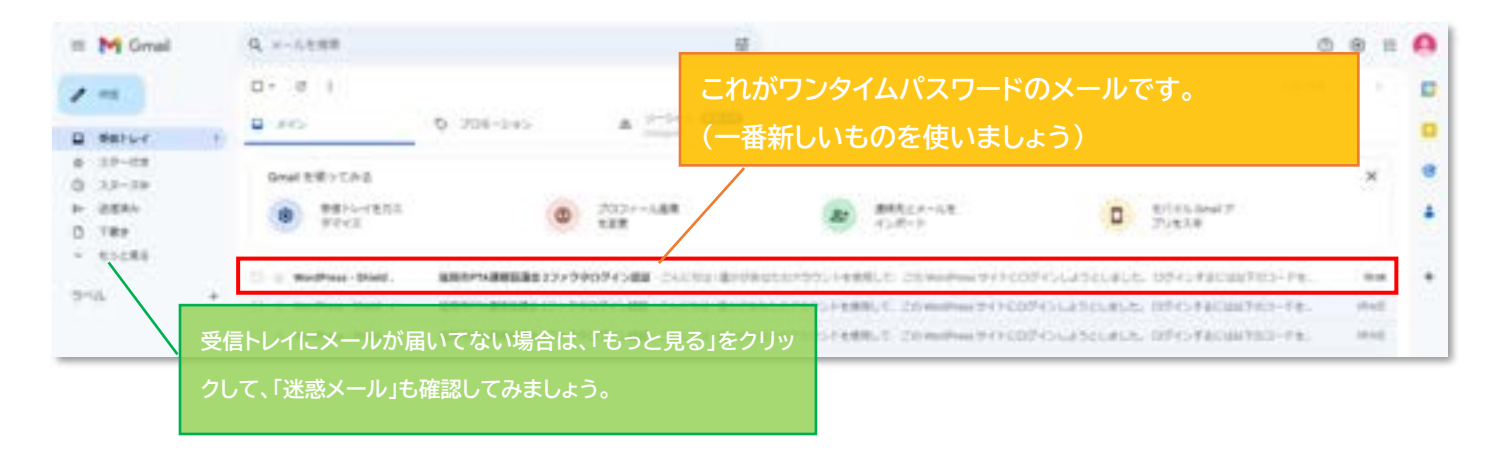

### メール本文↓

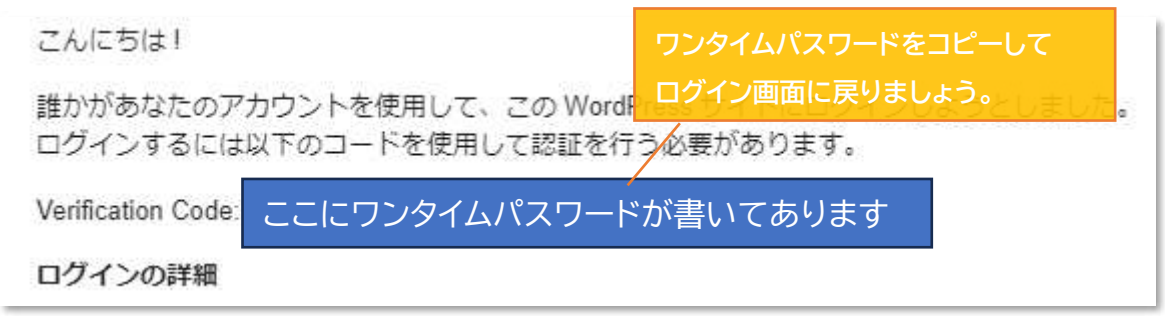

|                                                                                  | コピーしたワンタイムパスワードをここに<br>貼り付けましょう |
|----------------------------------------------------------------------------------|---------------------------------|
| メール OTP<br>A 1 B 2 C 3<br>Enter code sent to your email [ <u>Send OTP Code</u> ] |                                 |
| <u>キャンセル</u> Complete Login                                                      |                                 |
| ← Go Back Home                                                                   | 貼り付けが完了したら、ここをクリック!             |

### ボタン押下後の画面↓ WordPressのダッシュボード(管理画面)に入ることができました!

| D Assessments # : + ex                                                                                                    |                                                                                                    | 200               |
|----------------------------------------------------------------------------------------------------|----------------------------------------------------------------------------------------------------|-------------------|
| a frant-f - Øysam-F                                                                                                    |                                                                                                    |                   |
| 10         10 Posto ro 4108.43.41           10         10 Posto ro 4108.43.41           10         10 Posto ro 4108.43.41           10         10 Posto ro 4108.43.41           10         10 Posto ro 4108.43.41           10         10 Posto ro 4108.43.41                                                                                                    | 2018 - Hand School State State Sta                                                                                                    | こんにちは、延岡市PTA連絡協議会 |
| TERN T                                                                                                    | · · 84+8+315.00 · · ·                                                                                                    |                   |
| 2000 € 1000 € 10000 € 100000000000000000                                                                                                    | 80%                                                                                                    |                   |
| POPAERA A                                                                                                    | · · Pry/Paramethatus.                                                                                                    | 画面の右上にログインしたい     |
| Networks Networks                                                                                                    | 78100                                                                                                    | PTA 連絡協議会さん」と書い   |
| -market Market A                                                                                                    | · · · · · · · · · · · · · · · · · · ·                                                                                                    | OKです。             |
| 100-10         Leptong 10-10 CERAL TO 12           100-10         24 Englema 10-10 CERAL TO 12           100-10         24 Englema 10-10 CERAL TO 12           100-10         26 Englema 10-10 CERAL TO 12           100-10         26 Englema 10-10 CERAL TO 12           100-10         26 Englema 10-10 CERAL TO 12           100-10         26 Englema 10-10 CERAL TO 12           100-10         26 Englema 10-10 CERAL TO 12 | 1918 de l'article - l'article de la regione<br>1918 de l'IMPARI Galer de la regione<br>1918 de la regione<br>1917 de la regione<br>1917 de la regione<br>191 |                   |
| METERS on the last optime last to 1412                                                                                                    | BAS & Bootsey-Loss Dire Directory Control - red                                                                                                    |                   |
| Athenedity A                                                                                                    | BALENDARDA REPAIRS PROVIDED IN THE REPAIRS                                                                                                    |                   |
| 59474 (12.5,200-140) 82.7,274-140<br>94.54683-52.57,8993887<br>92                                                                                                    | 18 Report to local state (Intelligence)<br>Report to local state (Intelligence)<br>Report to local state (Intell                                                                                               |                   |
| 41                                                                                                    | The second state of the second state of the se                                                                                                    |                   |

以上でログイン手順は終了になります。

# ◇ダッシュボード(管理画面)について

この画面がダッシュボード(管理画面)です。 (ここから、新規投稿の選択できます。)

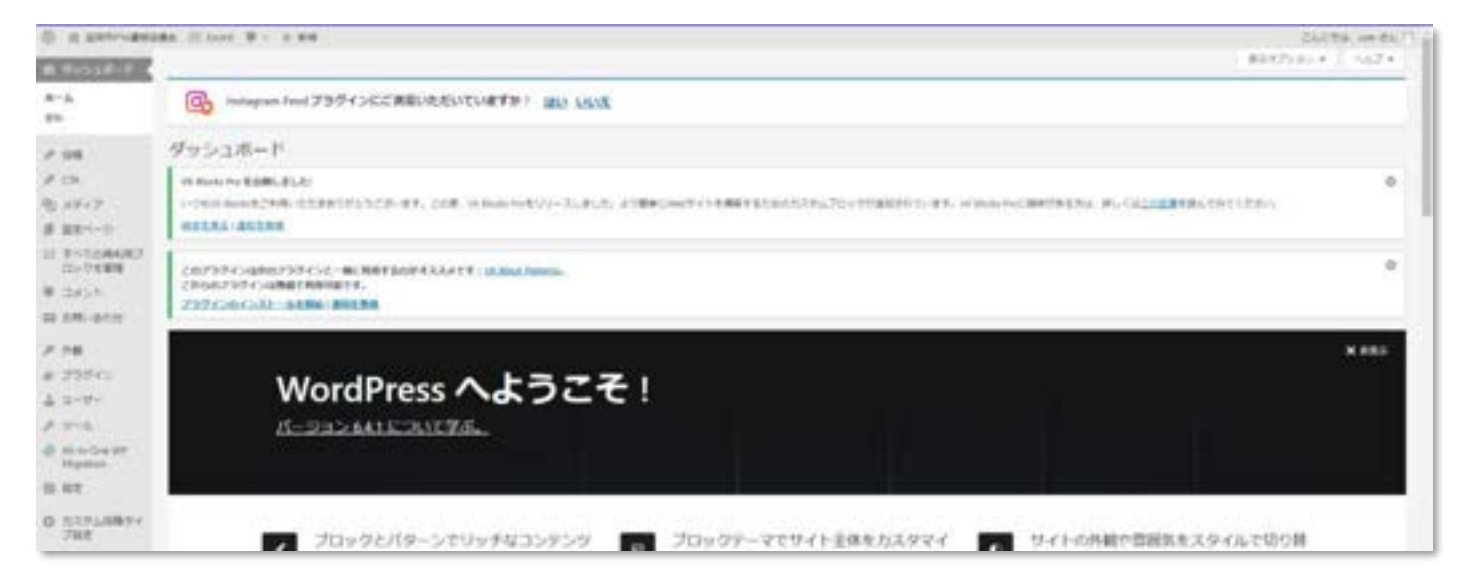

投稿の編集画面やプレビュー画面からいつでも戻ることができます。

ダッシュボード(管理画面)に戻りたい場合は画面左上の「W」ボタンをクリックしましょう。

| ® = /                        |   |
|------------------------------|---|
| 「W」をクリック!                    |   |
| タイトルを追加                      |   |
| プロックを選択するには 1/4 を入力          | • |
|                              |   |
|                              |   |
|                              |   |
| VR All in One Expansion Unit |   |
| (T)(CM(+))                   |   |

※記事作成途中の場合は、下書き保存または更新を忘れずに行いましょう。 (<u>下書き保存の手順はこちら</u>)

それでは、記事を作成していきましょう。

# ◇新しい記事を作成

①ダッシュボード内の画面左側にある「投稿」をクリックする。

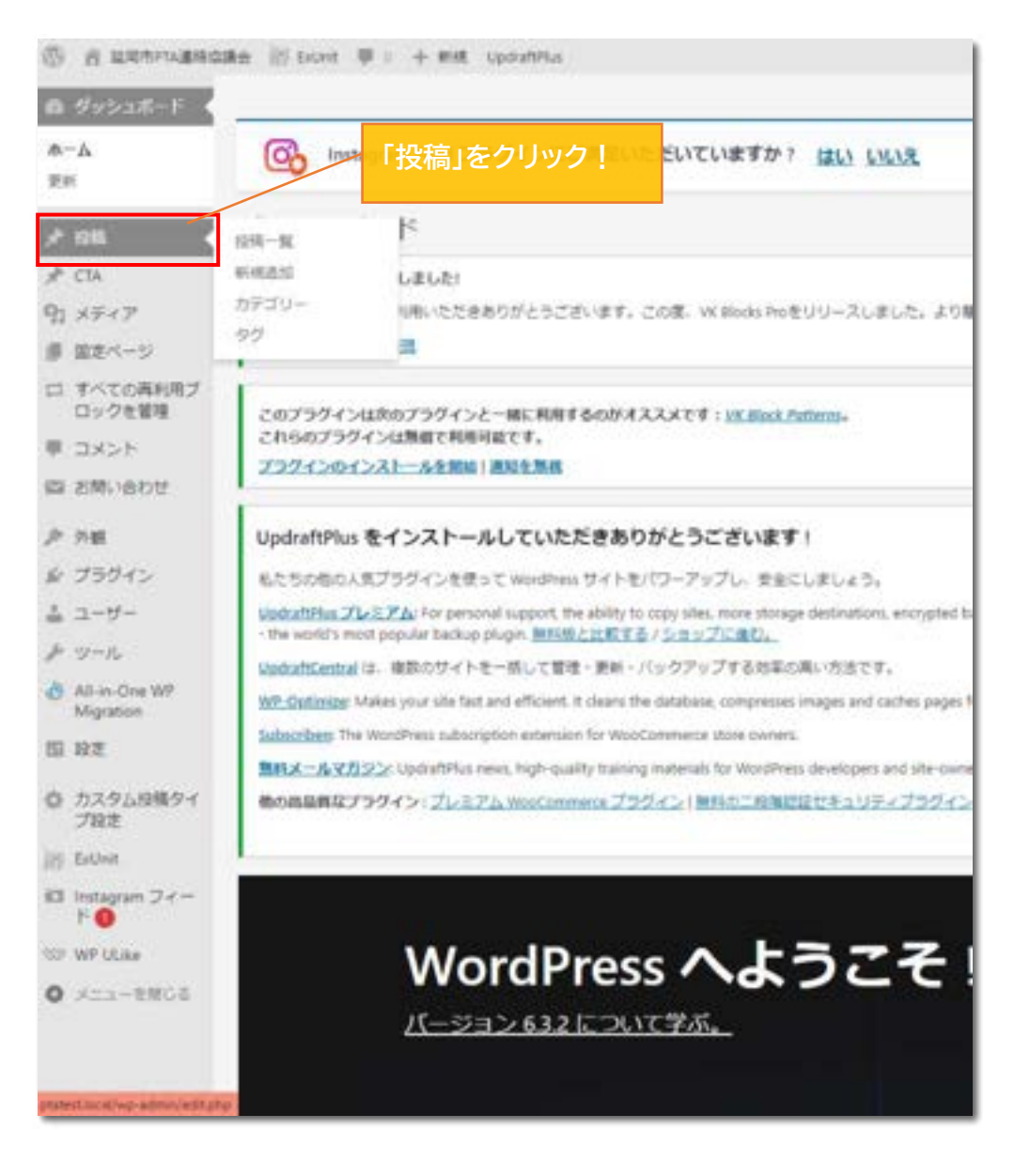

③「投稿」をクリックすると、投稿一覧画面が表示される。 画面左上の「新規追加」をクリック。

| () // URMITARS                  | an in total W + + HR HR-MERE constitut                                                               |                    |                  |
|---------------------------------|----------------------------------------------------------------------------------------------------|--------------------|------------------|
| @ Øv5a#-F                       | 「新規追加」をクリック。                                                                                         |                    |                  |
| r 198                           | の Instagram Feed ブラヴィンにご満足いただいていますか? はい い                                                            | UR                 |                  |
| 1948—18<br>新州市市12               | 投稿 Name                                                                                              |                    |                  |
| 50<br>50                        | VK Blods We を分散しました!<br>「さわりがとうございます。この意、VK Blocks Proをリリースしょ                                        | ロッと、より意味にWebサイトを構成 | するためのカスタムブロックが激励 |
| ★ CTA こ-                        | oちでも OK!                                                                                             |                    |                  |
| 夢 国宅ページ<br>ロ すべての再利用ブ<br>ロックを管理 | このプラグインは次のプラグインと一緒に利用するのがオススメです:)X_Back_Potterns,<br>これらのプラグインは無償で利用可能です。<br>プラクインなインストールを解説   満知を熟得 |                    | 8語― 腎 1が         |
| 早 コメント<br>森 お除い合わせ              |                                                                                                    | 表示され               | .3               |
| P 948                           | - 9thr:                                                                                              | 048                | カテゴリー            |
| ŵ プラグイ><br>盖 ユーザー               | □ ホームページを開設しました!                                                                                     | kyoopitai          | 原語物の方へ           |
| Alian-One WF                    |                                                                                                    | kyougkui           | 8%54             |

- ④「新規追加」をクリックすると、下画像の画面に切り替わる。投稿記事の内容を作成する。
  - ・画像内●の「タイトルを追加」の部分にタイトルを入力する(●をクリックすると入力できます)
  - ・画像内❷の「ブロックを選択するには「/」を入力」の部分に記事の本文を入力する。 (❷をクリックすると入力できます)

| 1 · · · · · · · · · · · · · · · · · · · |   | 180  |
|-----------------------------------------|---|------|
|                                         |   | 10.0 |
| タイトルを追加                                 |   | -    |
| 2                                       | - | 84   |
| 7日、予告報告予を認定するには 7月 そんだ                  |   | 100  |
|                                         |   | 95   |
|                                         |   | 696  |
|                                         |   |      |
|                                         |   |      |
|                                         |   |      |
| VX.All in Crew Reportation Dell         |   |      |
| TRITIC-                                 |   | 597  |

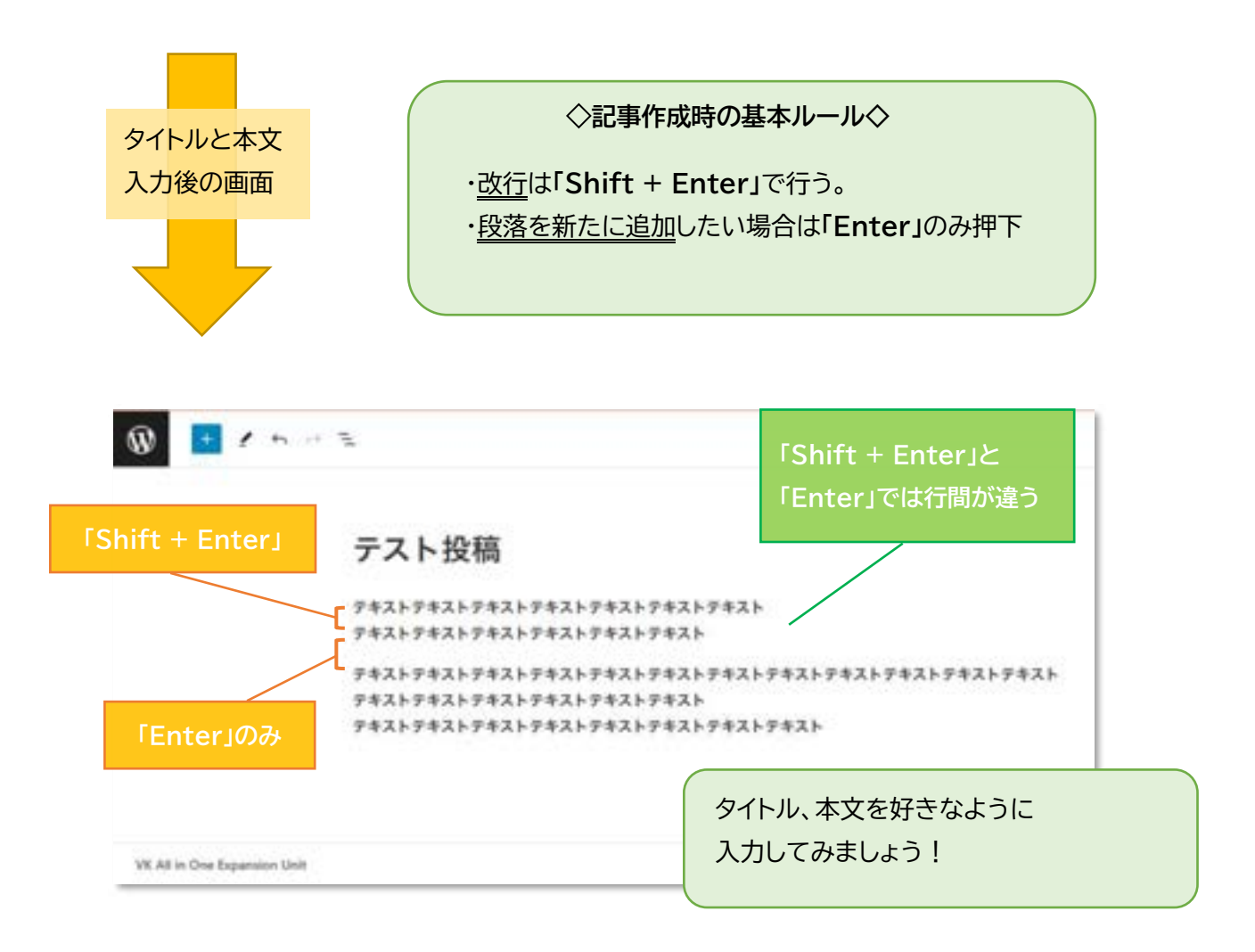

## ◇投稿記事の公開方法

文章の入力や画像の挿入が終了したら、「<u>下書き保存</u>→<u>プレビュー</u>」を行い問題がないことを 確認したら作成した記事の「公開」を行いましょう。

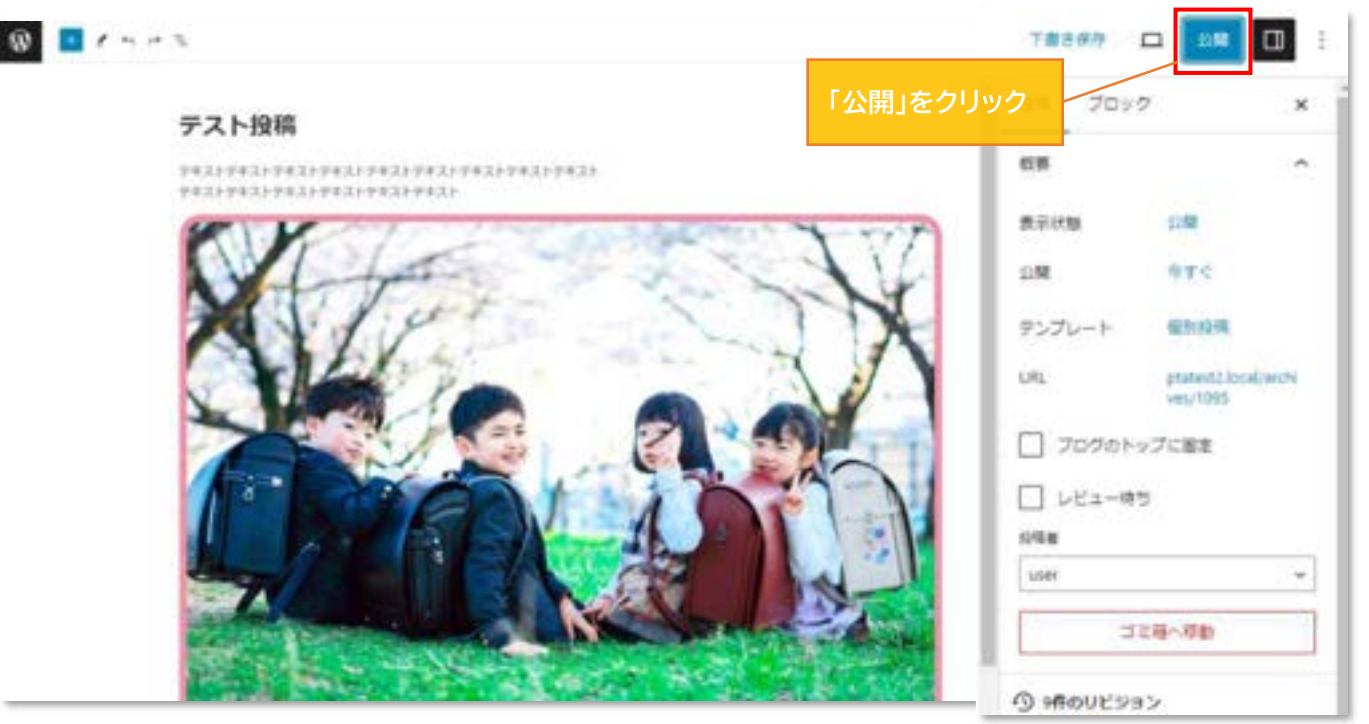

「公開」を押すと確認画面が表示されます。 すぐに公開する場合はもう一度「公開」をクリックしましょう。

| 公開 キャン                         | もう一度<br>「公開」をク | リック! |                         |                     |                        |
|--------------------------------|----------------|------|-------------------------|---------------------|------------------------|
|                                |                |      | 公開」                     |                     |                        |
| 公開してもよいですか?                    |                | 押下   | 後の画面                    |                     |                        |
| 公開する前に、設定を再確認しま                | しょう。           |      |                         |                     | ×                      |
| 延岡市PTA連絡協議会     ptatest2.local |                | E    | <u>テスト投稿</u> を公開し       | / <mark>ました。</mark> |                        |
|                                | 10.07          |      | h m 18/k                | 「投稿る<br>して、+        | を表示」をクリック<br>サイトの投稿画面を |
| 公開状腺: 公開                       | ~              |      | <b>火の1架作</b><br>登稿のアドレス | 確認し                 | てみましょう                 |
| 公開: 今すぐ                        | ~              |      | http://ptatest2.lo      | cal/a               | שצ-                    |
| 提案: タグを追加                      | ~              |      | 投稿を表示                   | 新規                  | 没稿を追加                  |
| 提案: カテゴリーを割り当て                 | ~              | _    |                         |                     |                        |

延岡市 PTA 連絡協議会のサイトを開き、投稿がきちんと反映されているか確認しましょう。 問題がなければ記事の作成は終了になります。(投稿記事の表示場所はコチラ)

→他に作業がない場合はダッシュボード(管理画面)へ戻り「ログアウト」しましょう。 (<u>ログアウト方法はコチラ</u>)

→投稿記事に不備のあった場合は修正または非公開を行いましょう。 (修正方法はコチラ)(非公開方法はコチラ)

### ◇文字の装飾

#### ①下線を引く

下線を引きたい文字を全て選択するとメニューが表示されます。 メニューの下矢印をクリック!

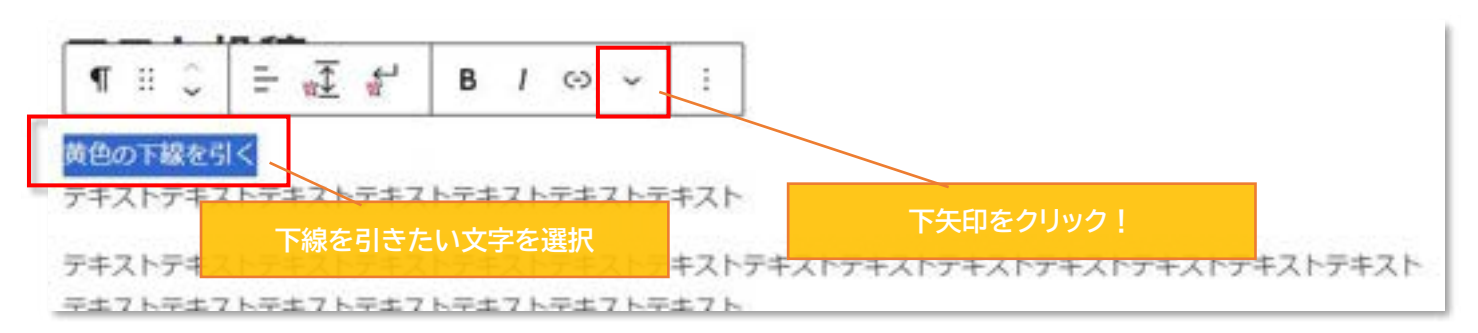

#### 下画像のようなメニューが表示されるので、「蛍光マーカー」をクリック!

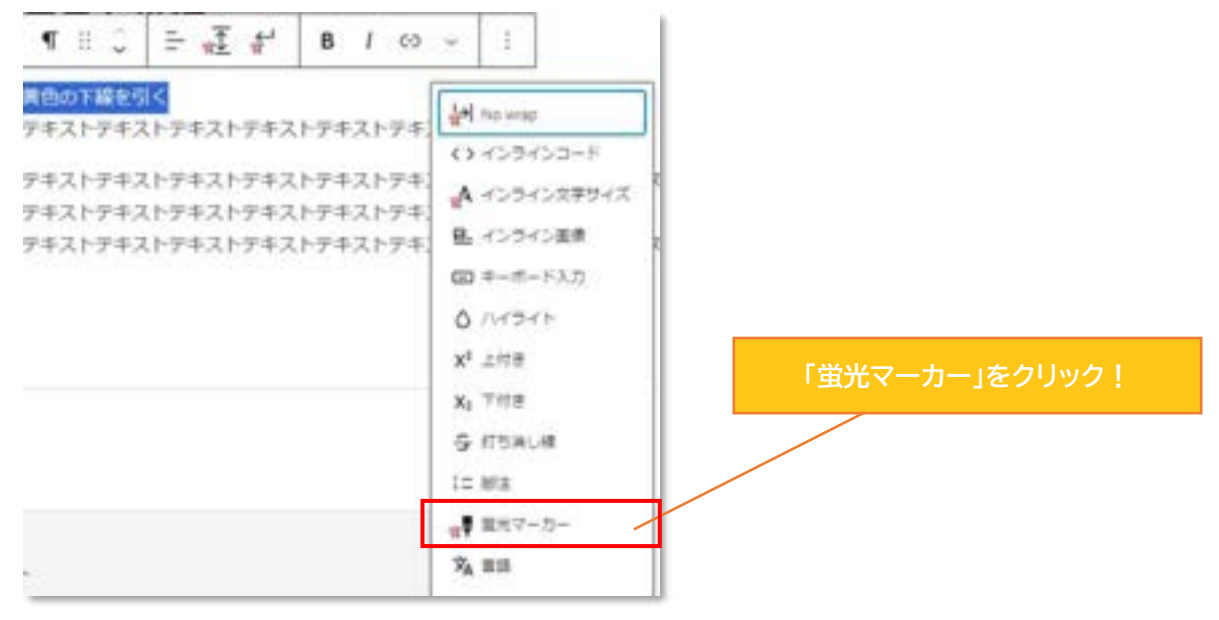

下線の色を選びます。赤枠内をクリックすると自由に色の選択ができます。

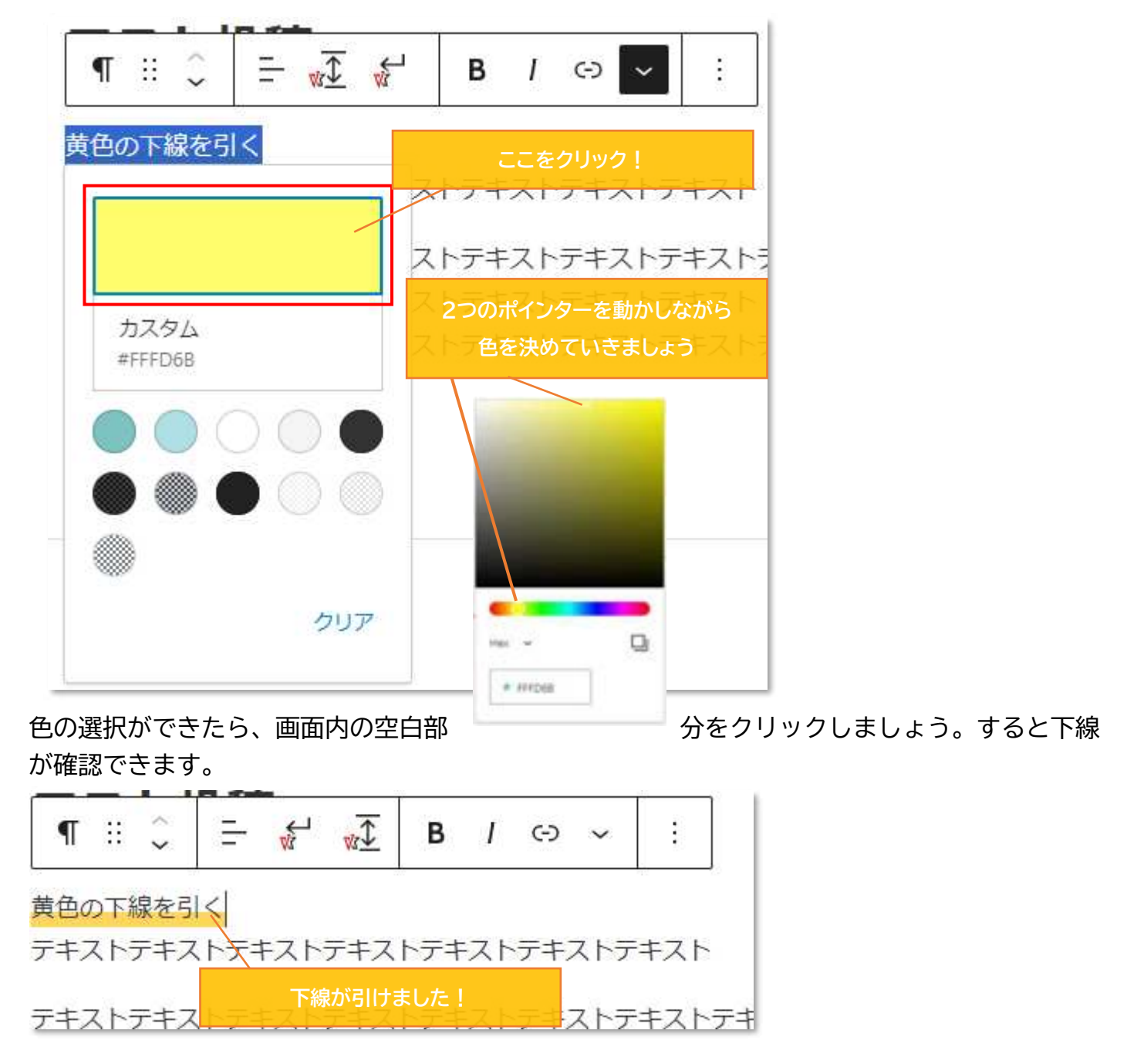

②文字を太くする

文字を太くしたいときは、太くしたい文字を選択した後にメニュー内の「B」をクリックします。

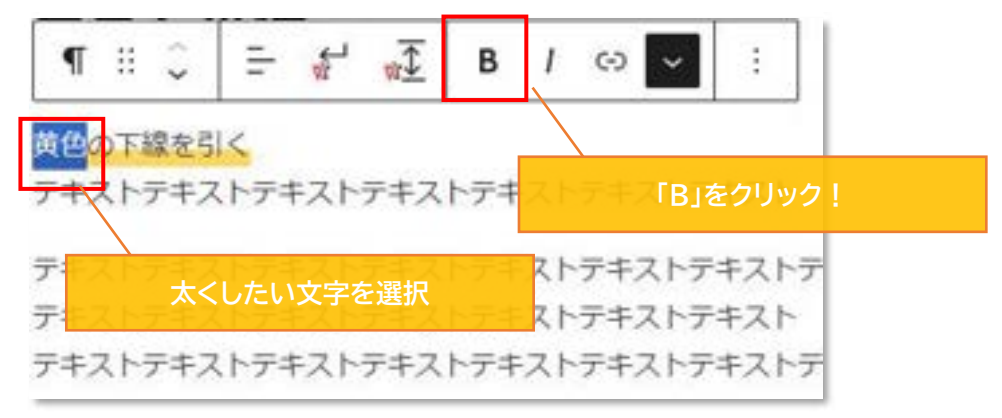

#### 「B」をクリック後、画面内の空白部

分をクリックしましょう。

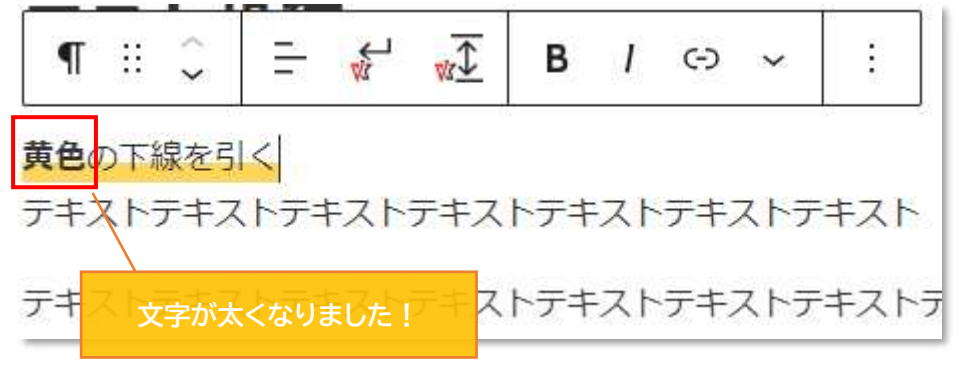

すると、文字が太くなっているのを確認できます。

④文字色や文字の背景色を変更する

① ~③と同様の手順で、文字色の変更をしたい部分を選択し、下矢印からメニューを開きます

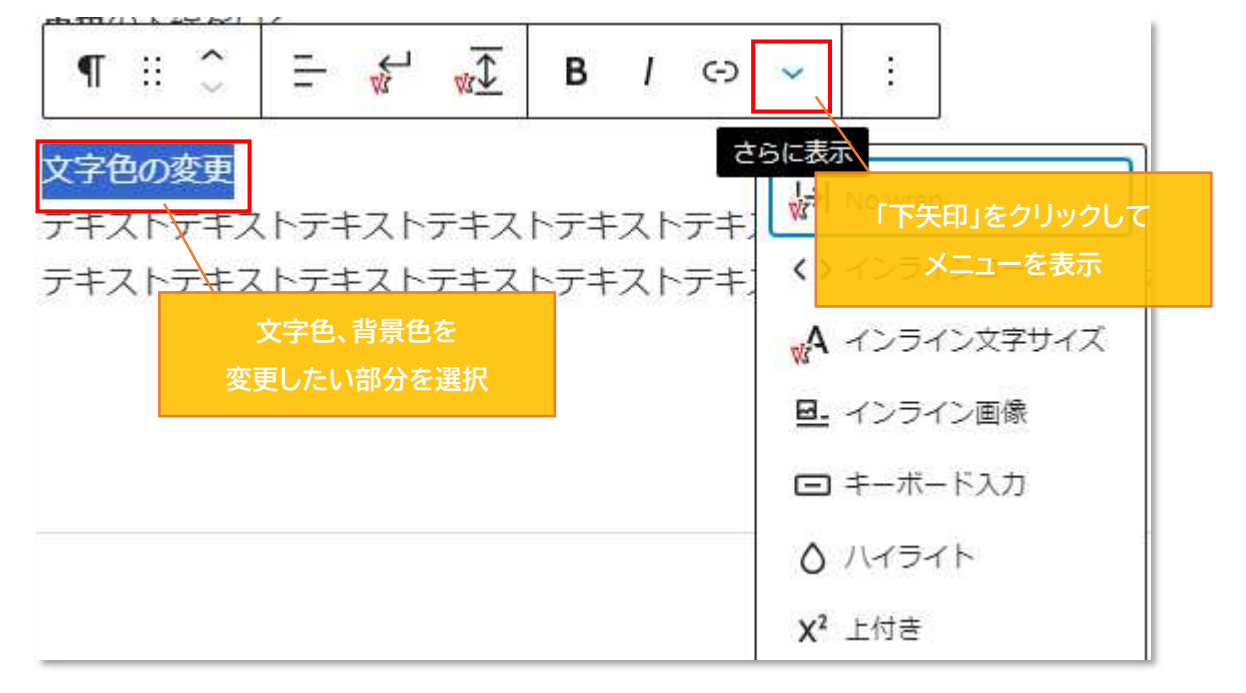

メニューを表示したら、「ハイライト」をクリック

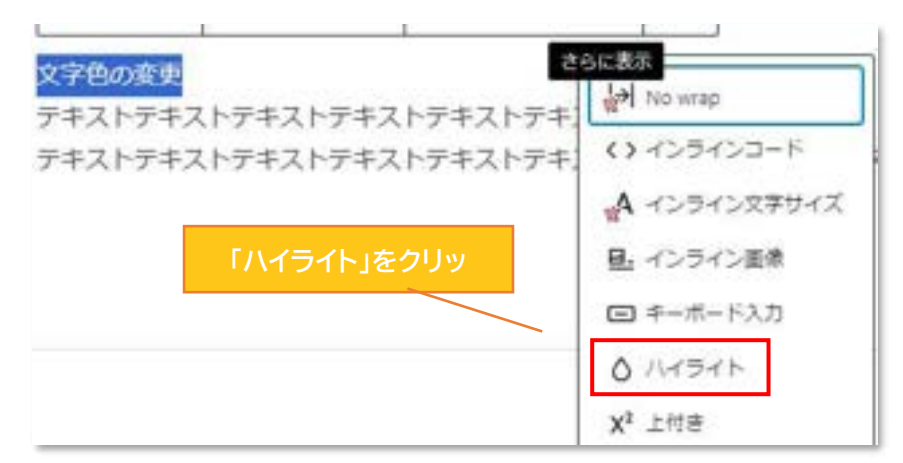

色の選択画面が表示されるので、下線の色選択と同様の手順で色を決定しましょう ※文字色変更の場合は「テキスト」、文字の背景色変更の場合は「背景」をクリックしてから 色の選択をしましょう

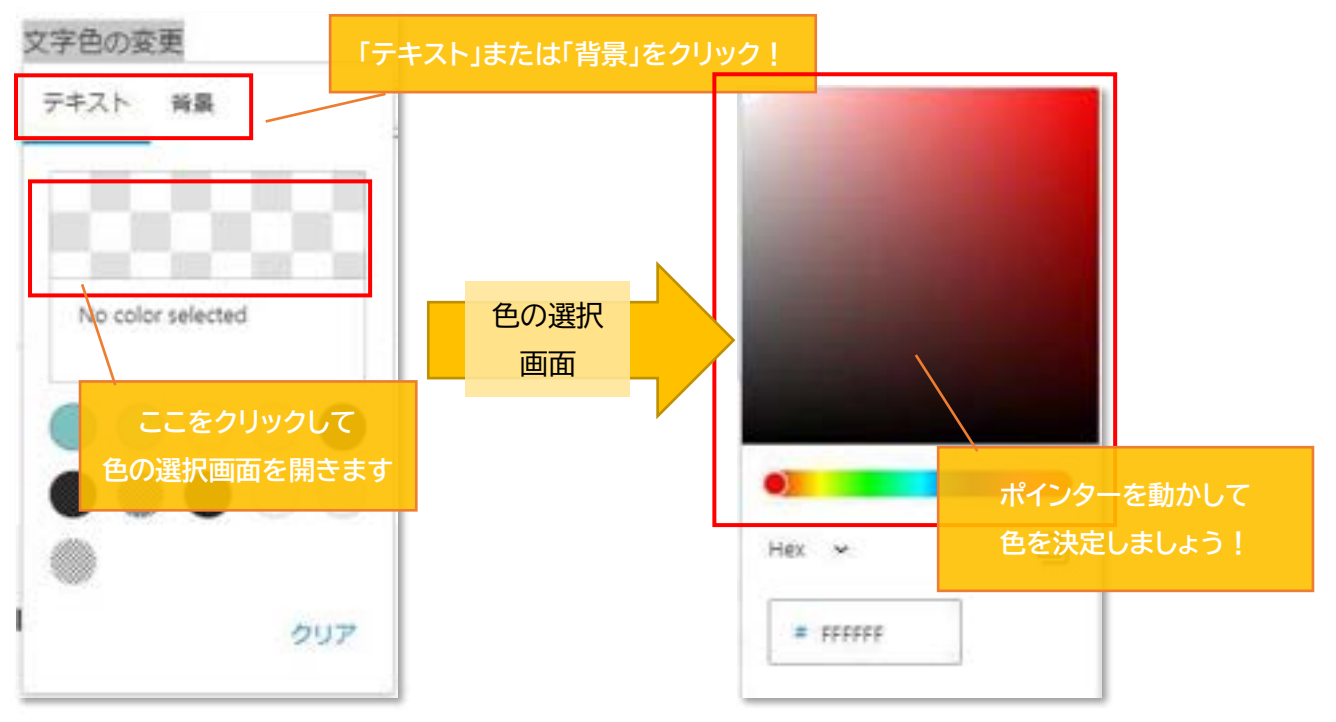

色の選択が終わったら、画面内の空白部分をクリック。 色が変更されているか確認しましょう。

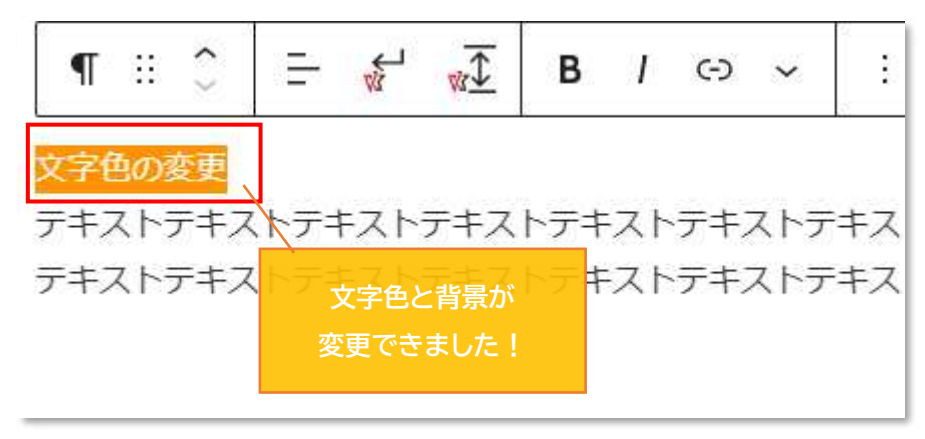

◇作成した記事の一時保存

・作成した記事はこまめに保存をしておきましょう

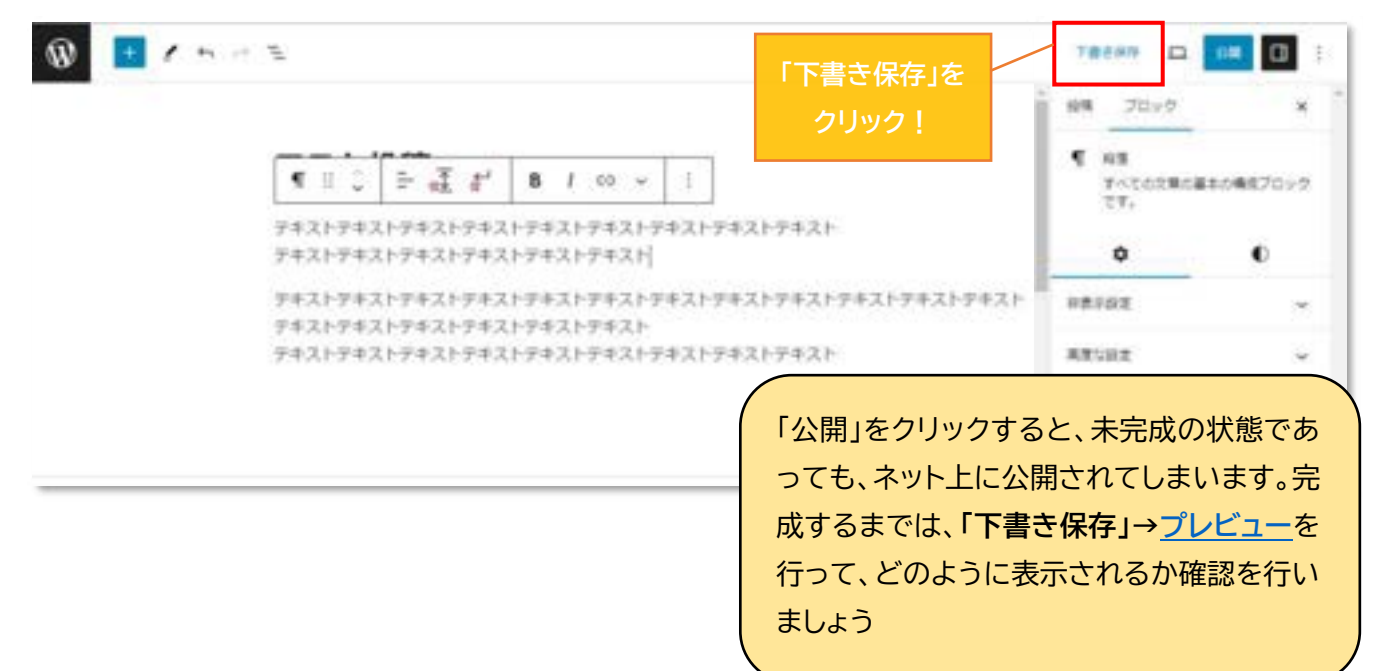

①投稿記事に画像を挿入する。(画像の挿入が必要ない場合は【<u>◇投稿記事の公開方法</u>】へ) 画像を挿入したい場所の直前にカーソルを合わせる。Enterを押下して段落を追加。

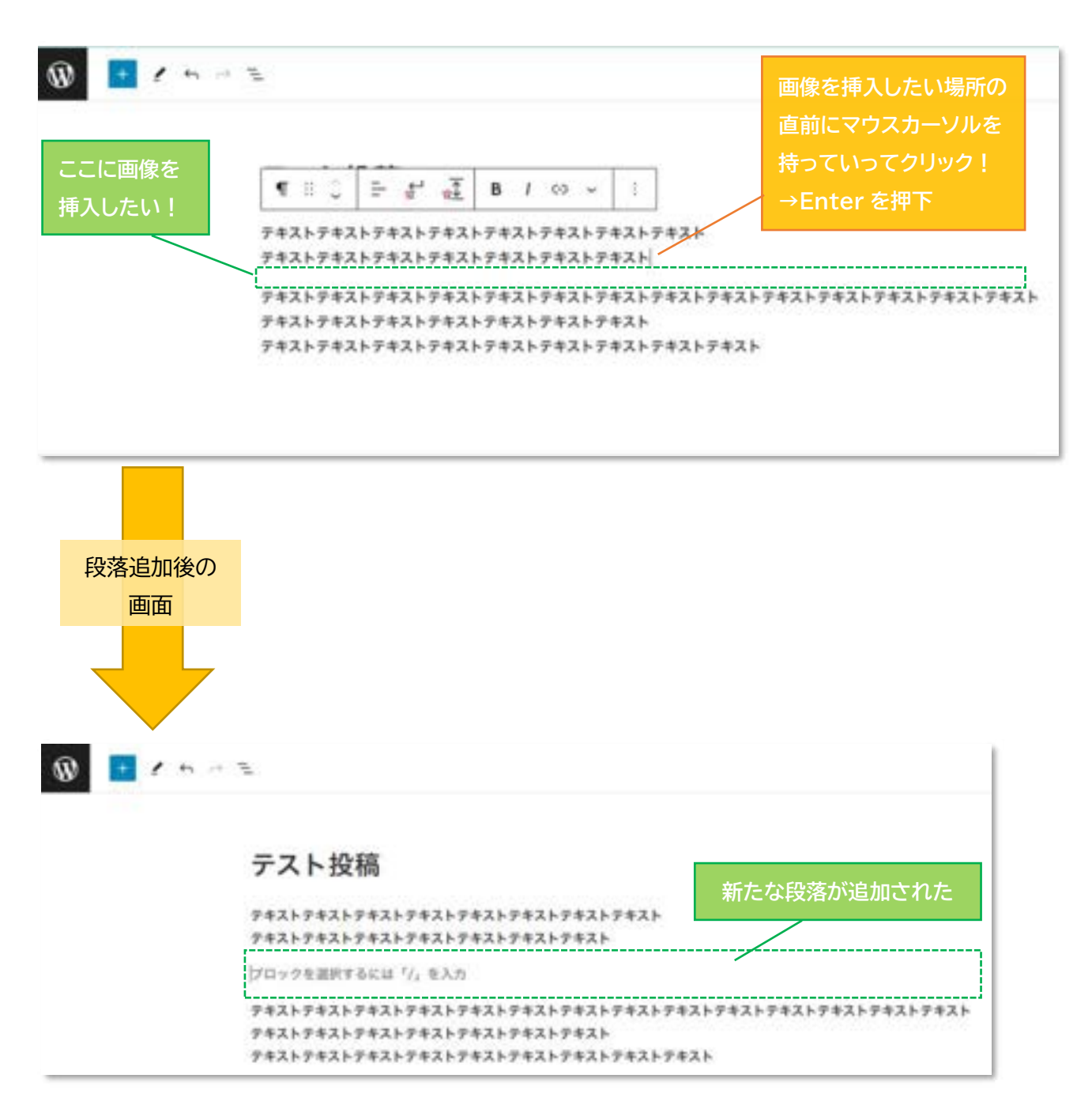

① 画面左上の「+」ボタン(ブロック挿入ツールを切り替え)をクリック。

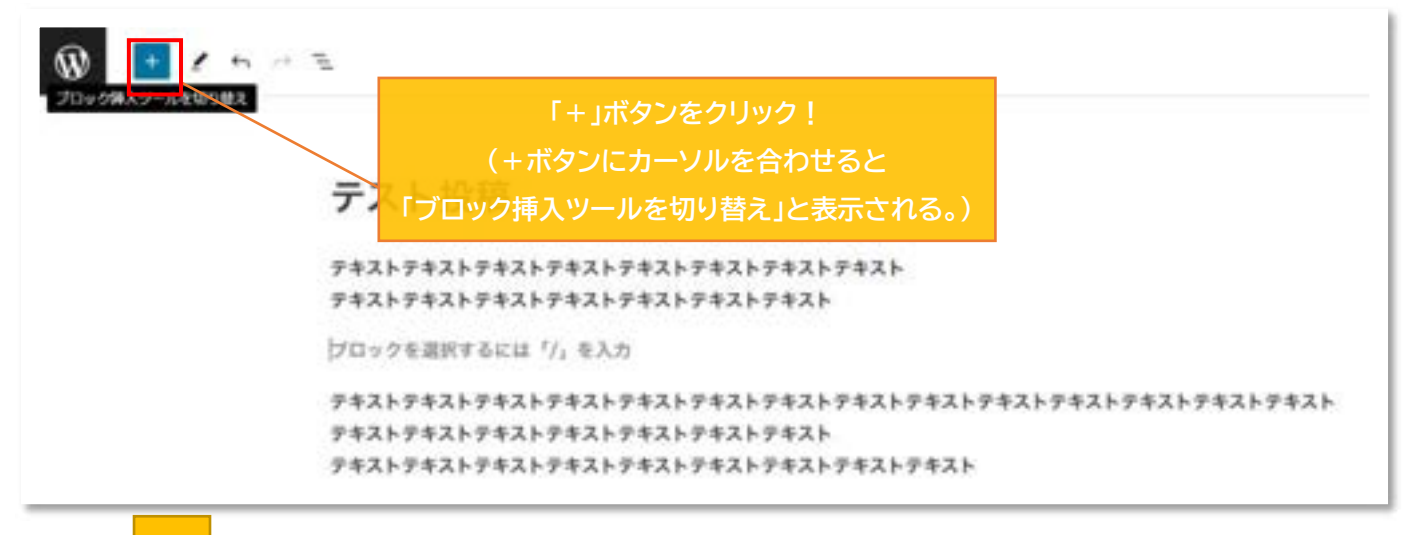

k

「+」ボタン 押下後の画面

② ブロックメニューを開く

| 8.2   |              | Q              | ブロックが選択されてあることを確認            |
|-------|--------------|----------------|------------------------------|
| 0>2   | 119->        | ***7           | テスト投稿                        |
| 6.7.F |              |                | -<br>デキストテキストテキ              |
| ۴     |              | =              | テキストテキストテキ                   |
| 101   | Reb          | 92.F           | プロックを選択するに                   |
|       |              | 45200          | テキストテキストテキ                   |
|       |              | 0              | テキストテキストテキ                   |
| 5.8   | 07540        | 3-K            | テキストテ<br>複数のブロックメニュー         |
| 54    |              | ē              | 表示される                        |
| 1948  | 繋約課み予率<br>スト | プルクオート         | Vit All in One Expansion and |
| Ħ     | ,            | 12             | THEM.                        |
| 7-34  |              | 812            | 広告アラート協定                     |
|       |              |                | head タクPMD title タクのテキ       |
| 1972  |              |                | OGP9-TF-&                    |
|       | 8            | 1              | シェアボタンの非表示設定                 |
|       | ¥#950~       | -              | noindes取定                    |
|       |              |                | CTAIDSE                      |
| •     |              | 100            | ページリストからの体界設定                |
| 力/(+  | 274%         | メディアとデ<br>(#スト | カスタム CSS                     |
|       |              |                |                              |

③ 「画像」ブロックを挿入する

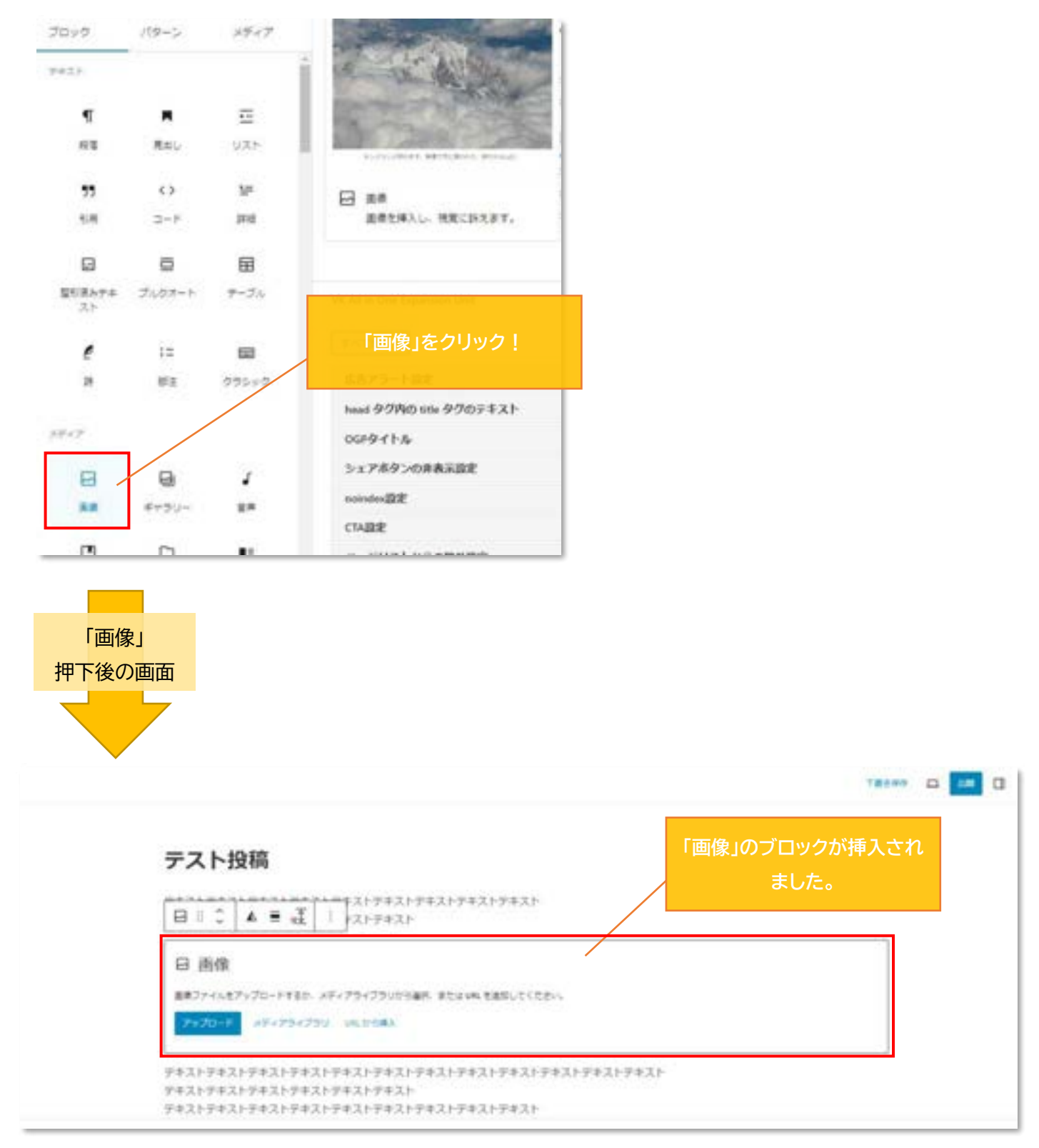

④ 画像のアップロードを行います。先ほど追加したブロック内の「アップロード」を選択し、
 掲載したい画像を1つ選択し「開く」をクリックしましょう。

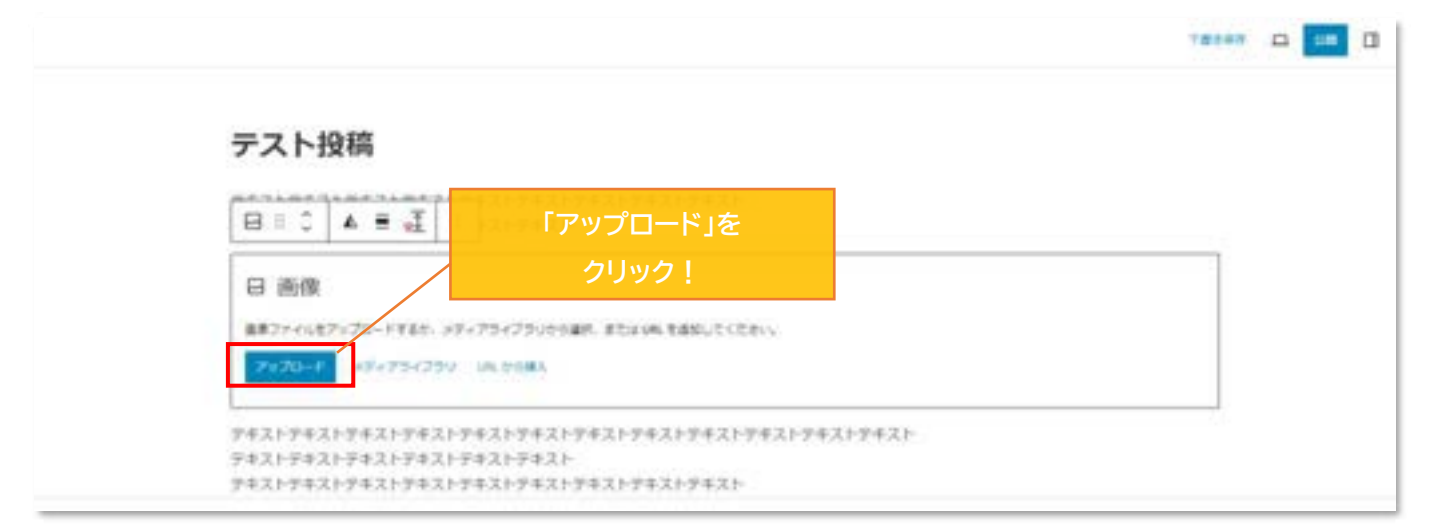

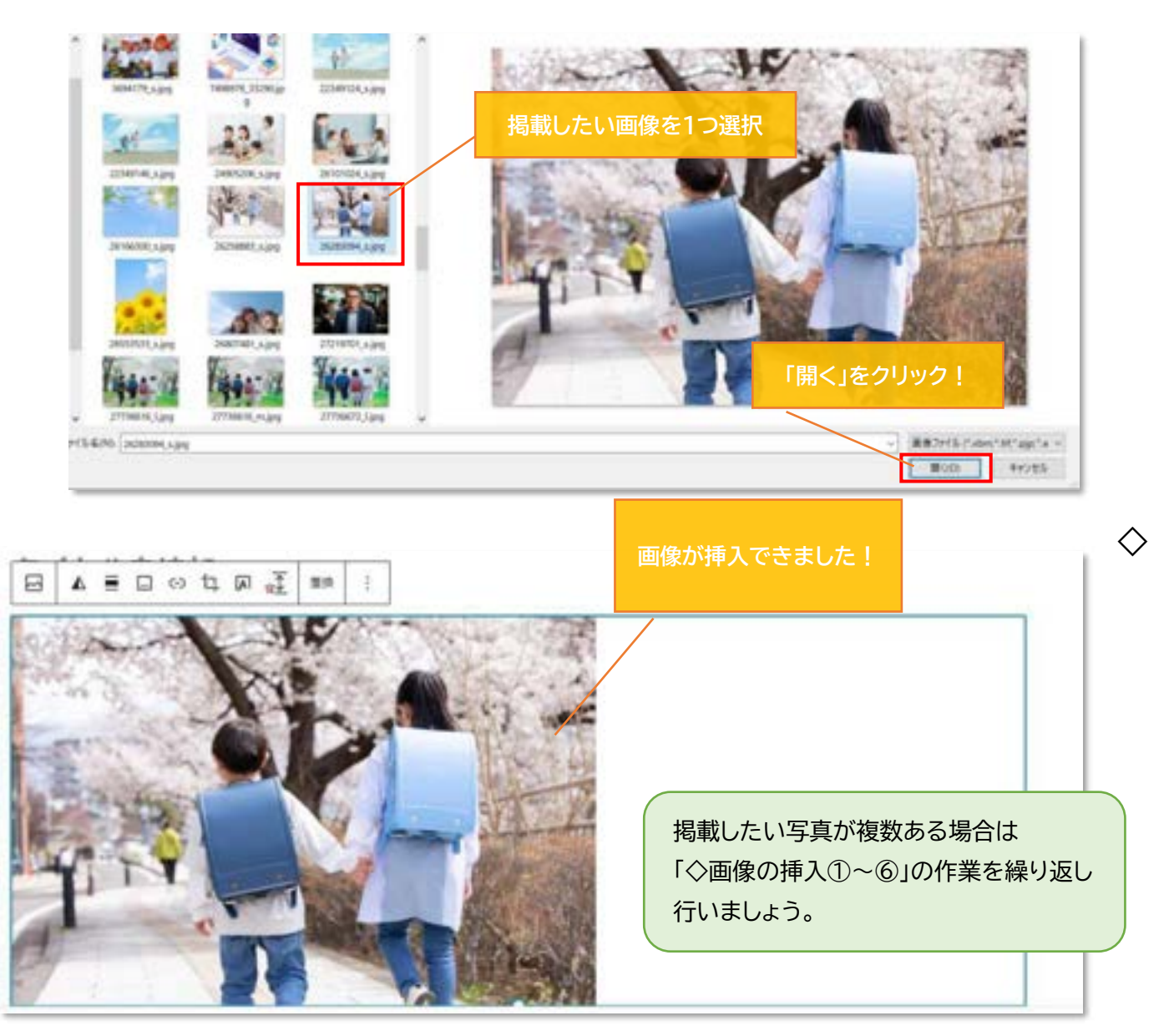

### 画像スタイルの編集

①編集対象の画像を1度クリックして「画像の設定」画面を開きます (編集は1つずつ行います)

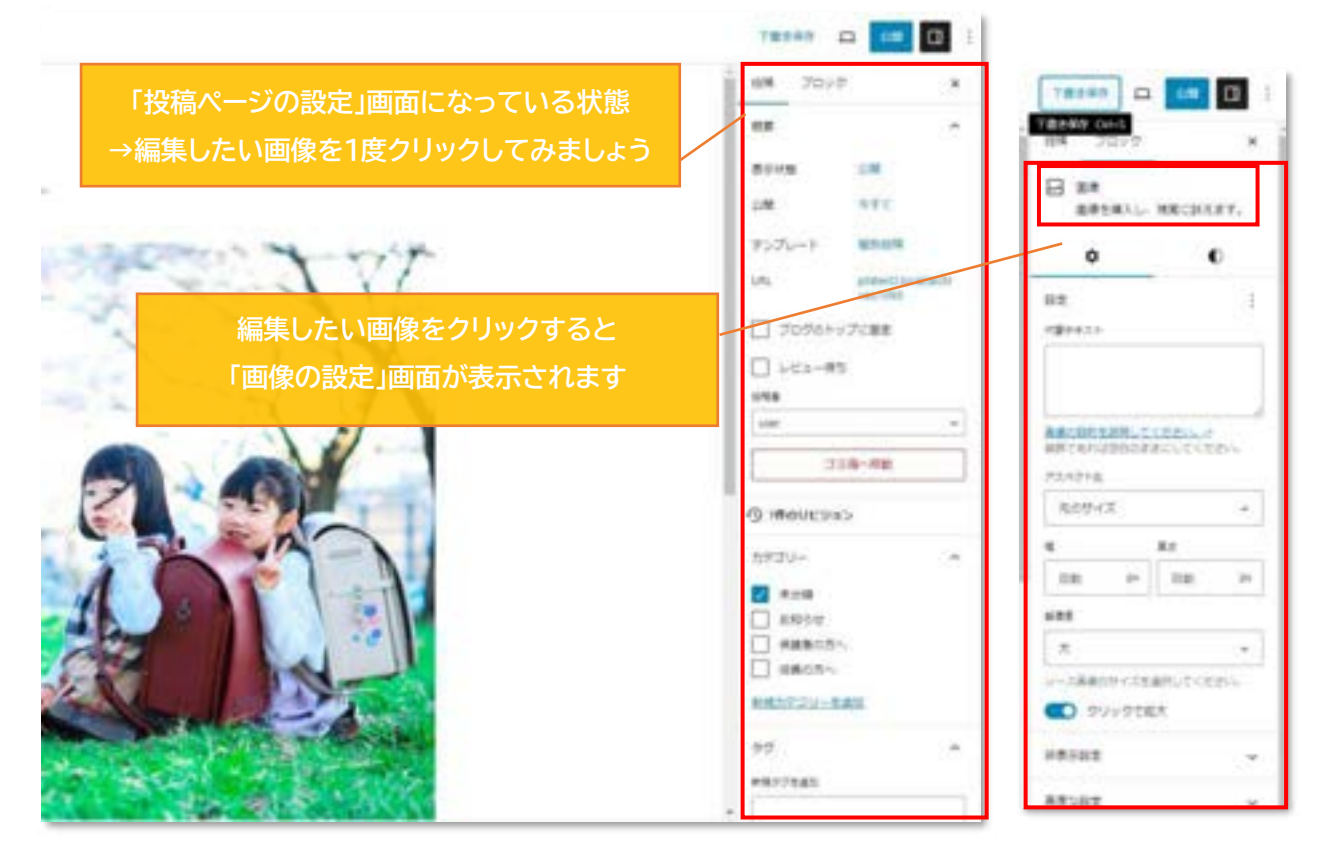

※設定画面が開いてない場合は、設定画面を開きます。

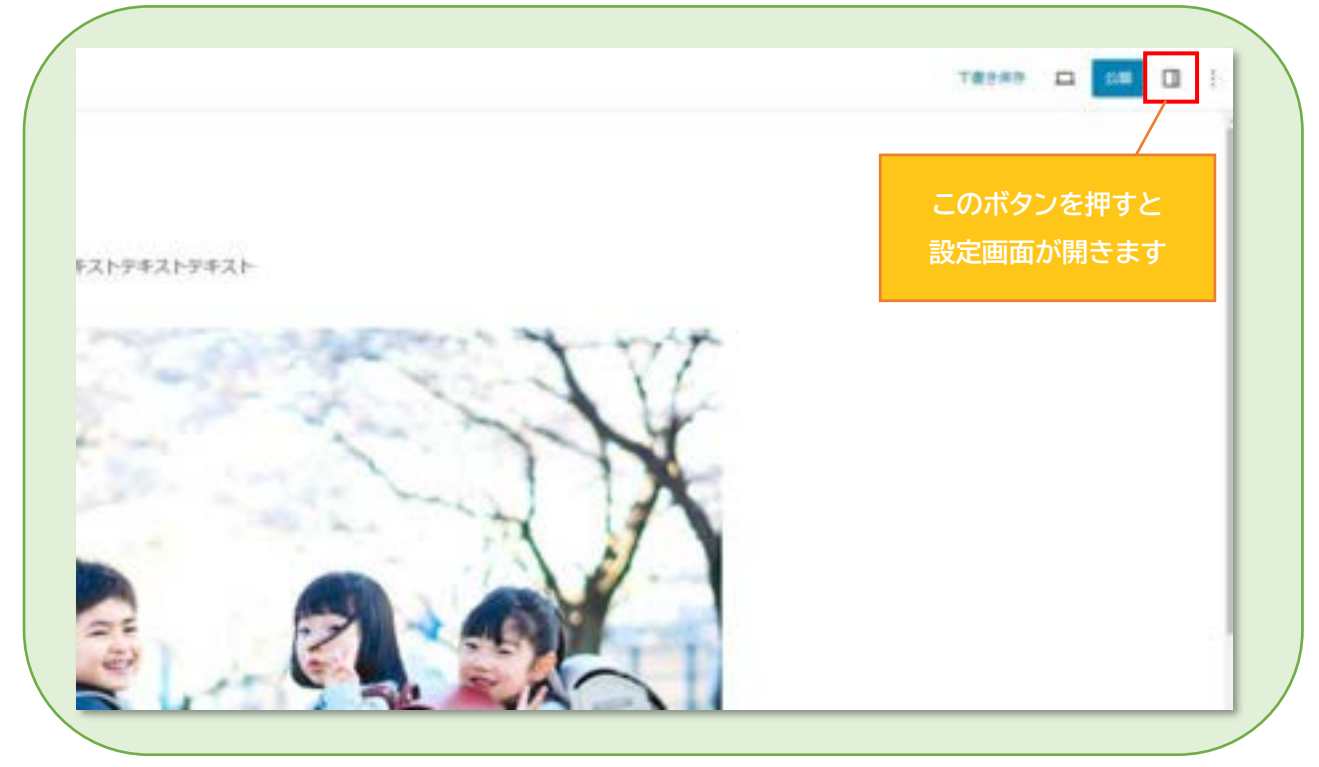

※ここから先の設定は必要なもののみ行いましょう。(必要のないものは飛ばしてください)

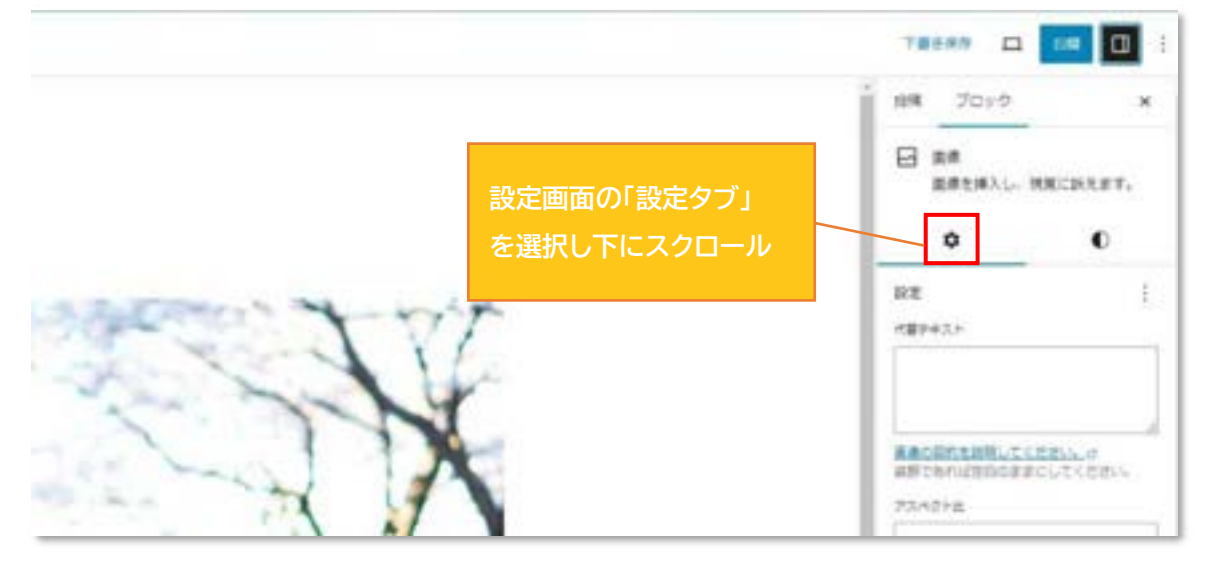

・「クリックで拡大」を有効にする

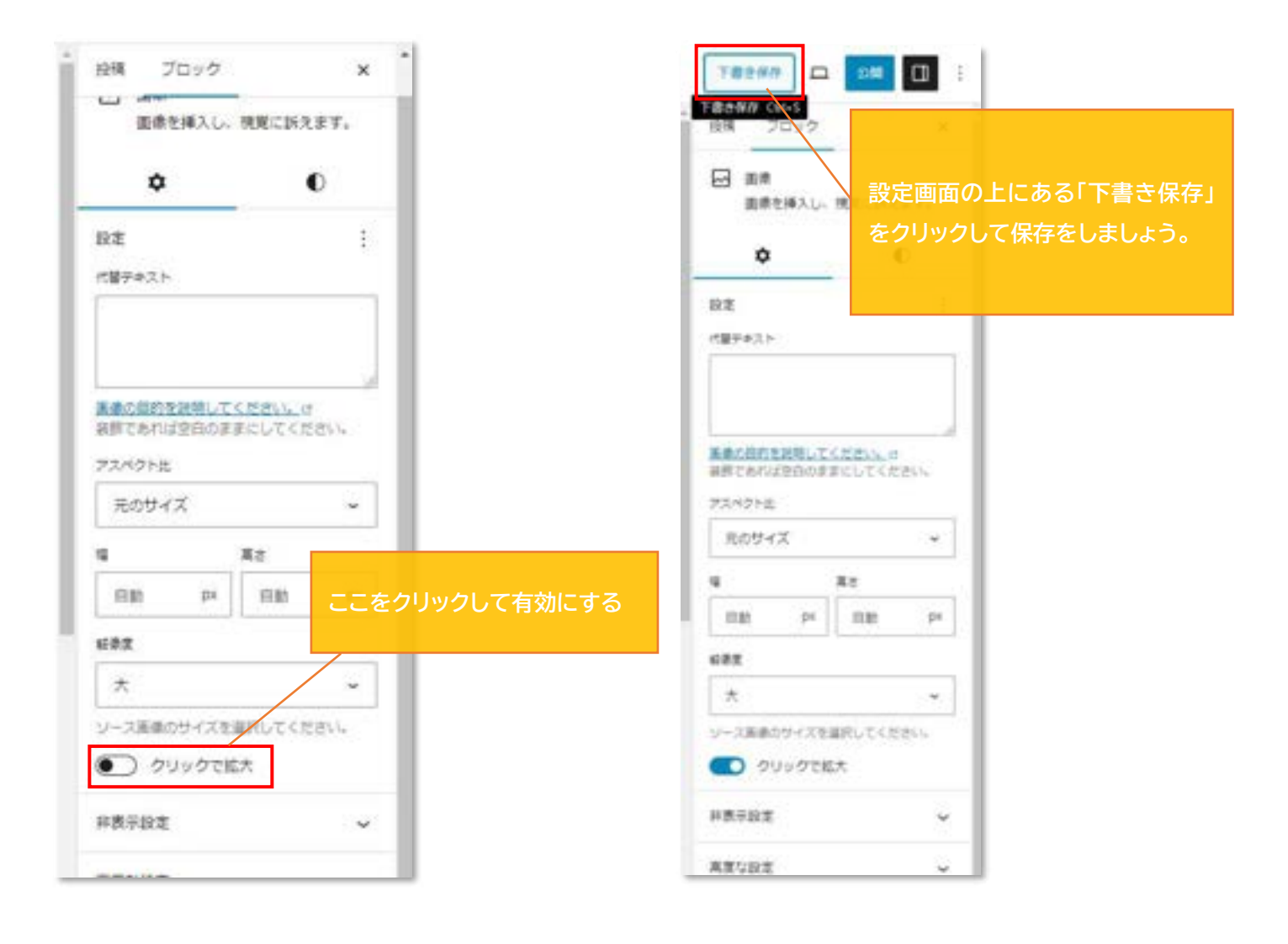

・プレビュー画面を開き、設定がきちんと反映されているか確認しましょう。

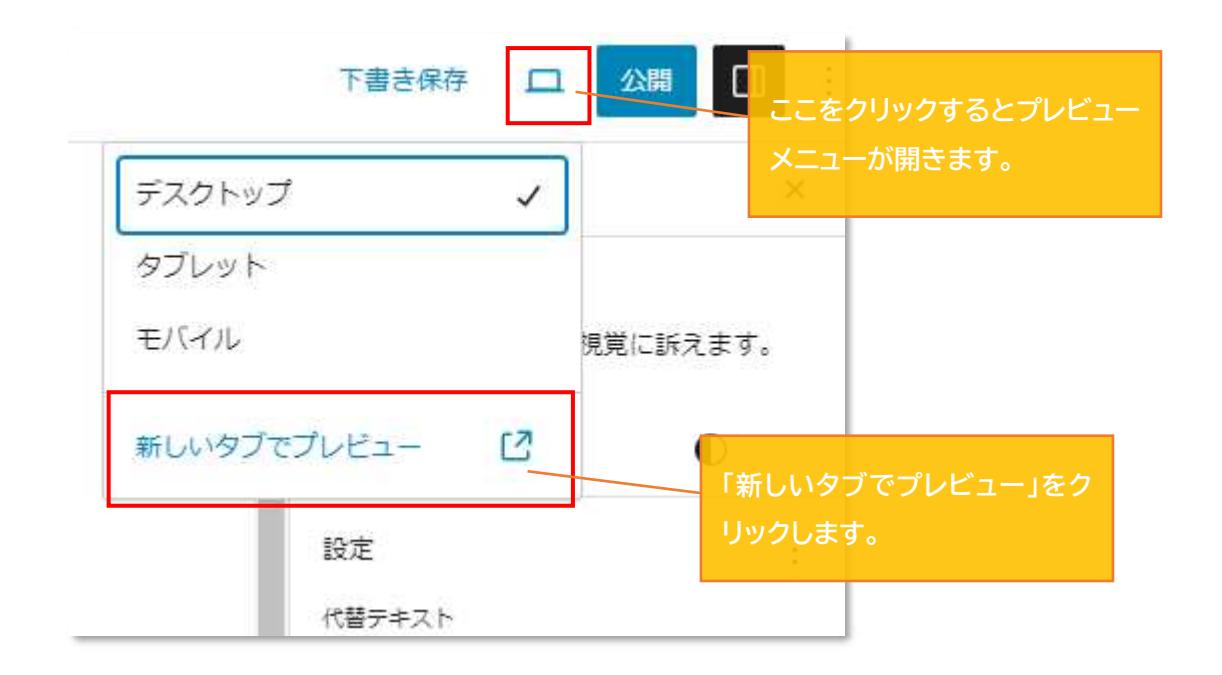

#### ・新規タブにプレビューが表示されるので、確認します。

| テスト投稿<br>PBD-0-11 - PF * ***            |  |
|-----------------------------------------|--|
| FRAFFRAFFRAFFRAFFRAFFRAFFRAFFRAFFRAFFRA |  |

❷画像のスタイルを編集して見栄えを変える

 ●と同様の手順で(必ず編集対象の画像を選択してから)設定メニューを開き スタイルのメニューを開きます

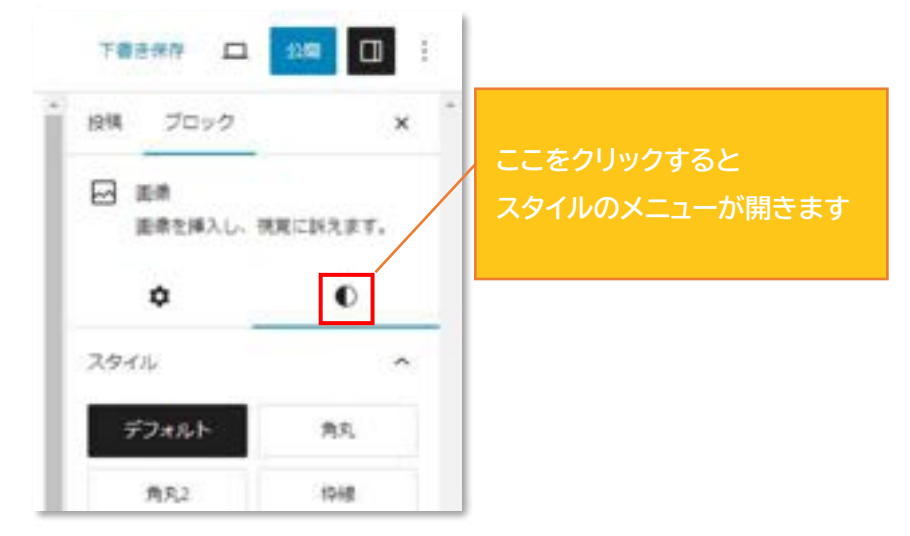

・スタイルタブを開くと下画像のような項目が並んでいます。 必要な項目を設定していきましょう。

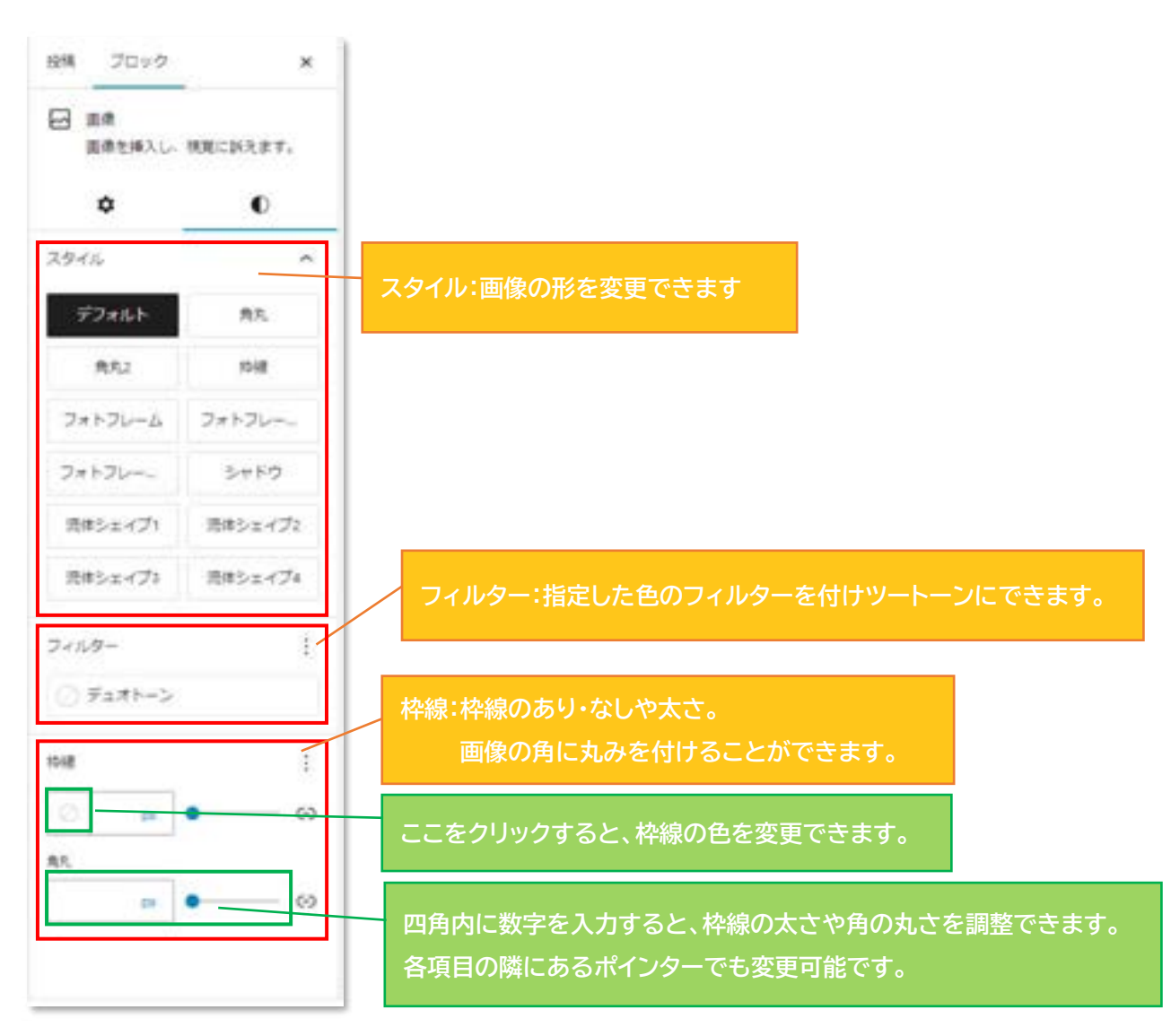

以下は各項目の例になります。

・画像の「スタイル」を流体シェイプ2に変更した場合

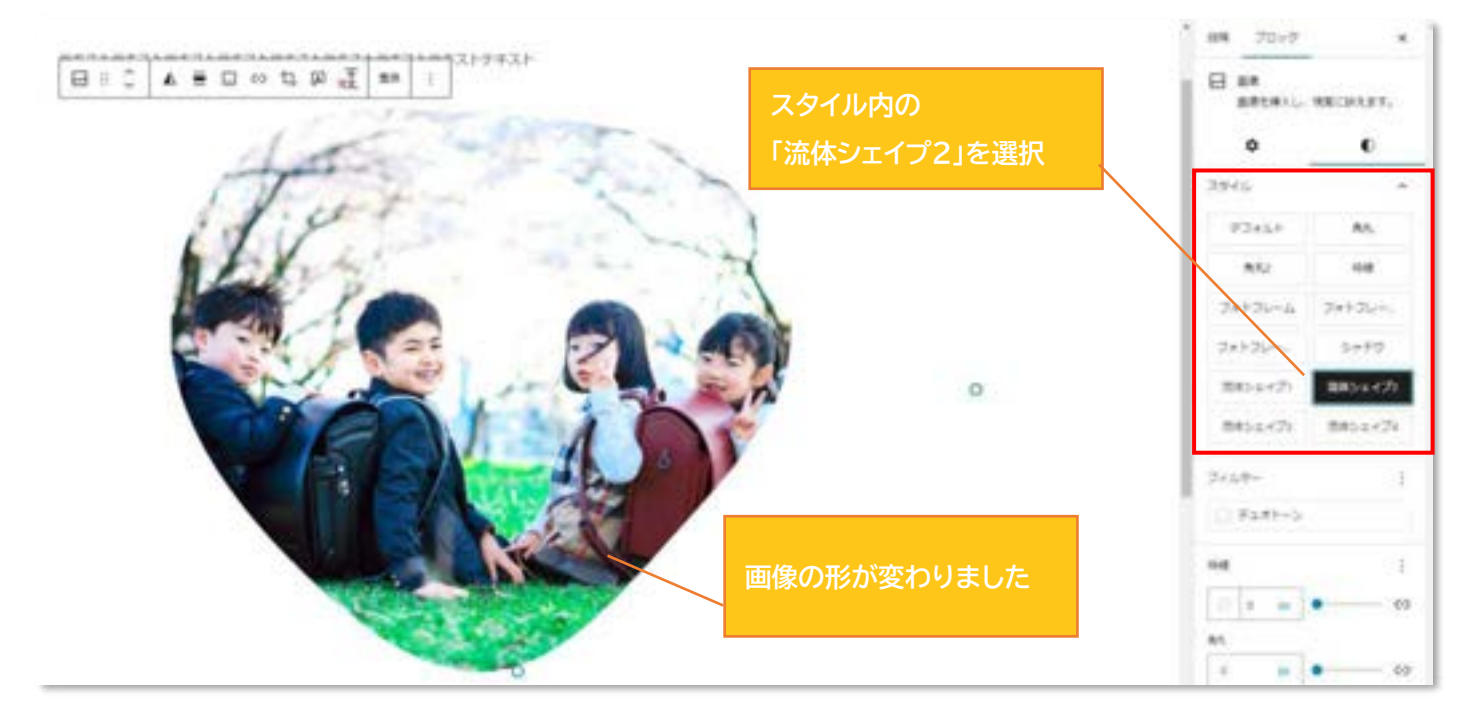

## ・画像に「フィルター」を付け白黒に指定した場合

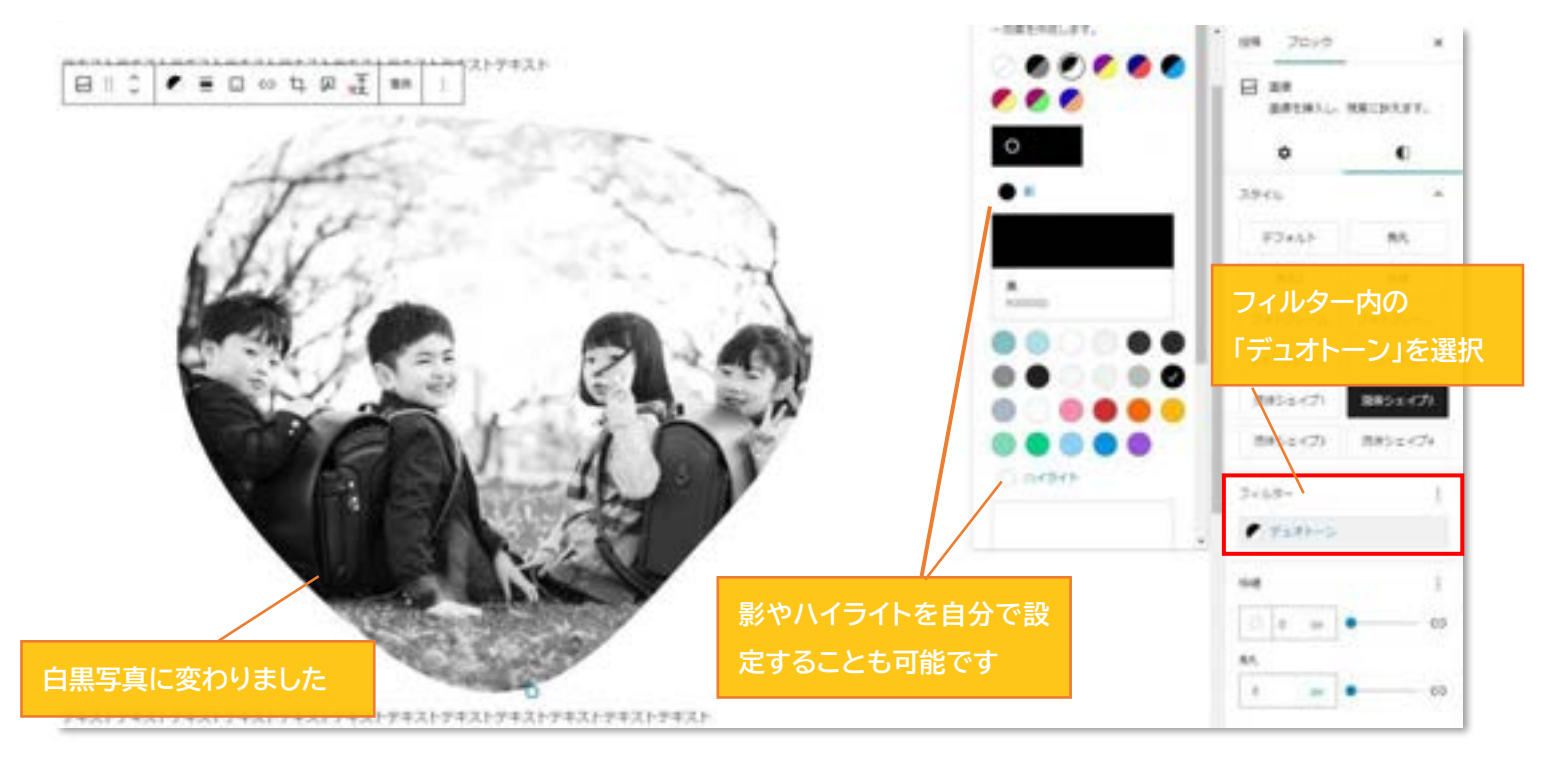

### ・画像の「枠線」の太さ・色と「角丸」の数値を指定した場合

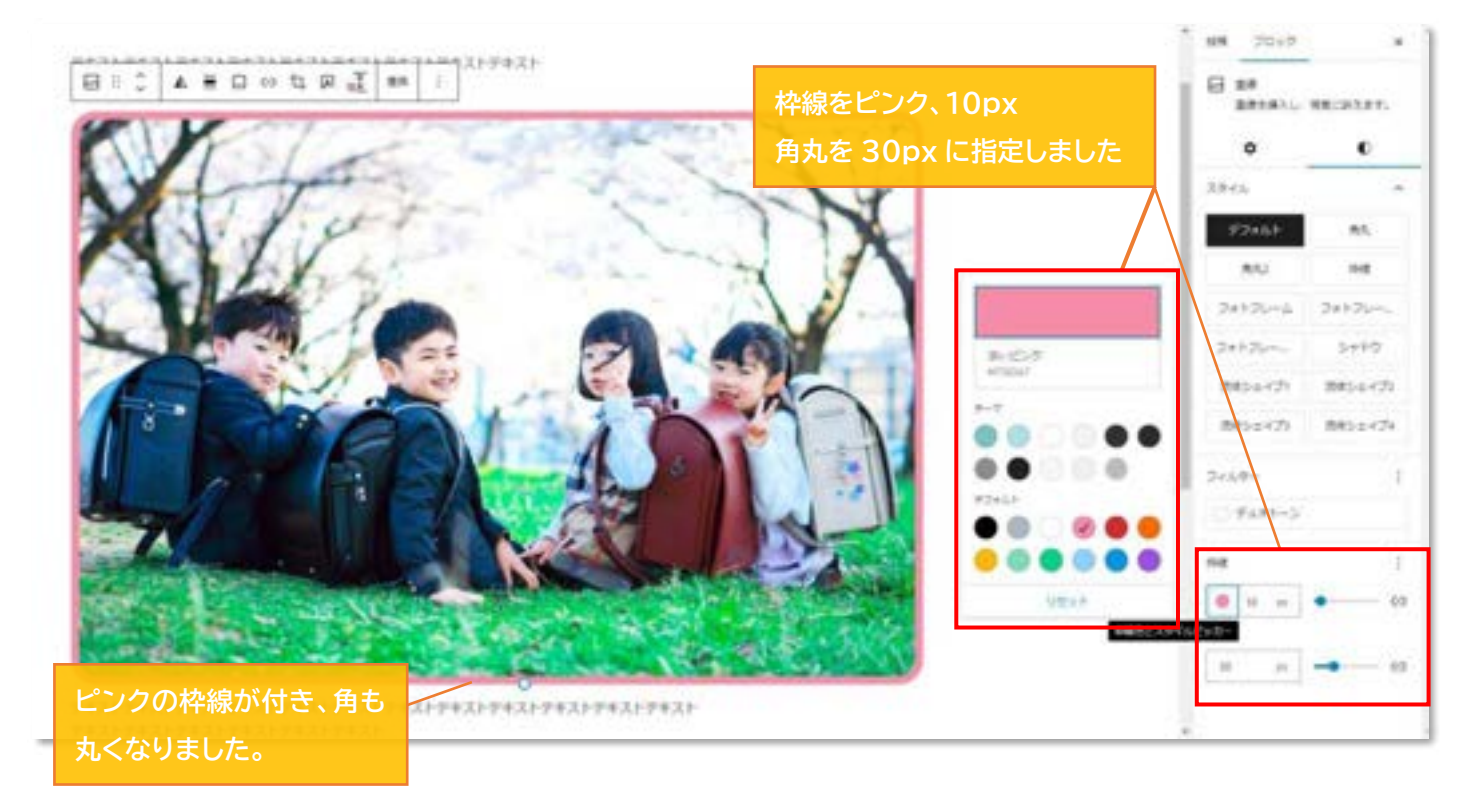

### ※「<u>下書き保存</u>→<u>プレビュー</u>」を忘れずに行っておきましょう。

◇投稿記事の修正方法(投稿直後)

「投稿を表示」から投稿記事を確認し、不備が見つかった場合は以下の手順で 素早く修正しましょう。

<今回はタイトルと画像に不備があったと仮定します。>
① 画面上部の黒帯部分にある「投稿を編集」をクリック。
【実際に投稿したサイトの画面↓】

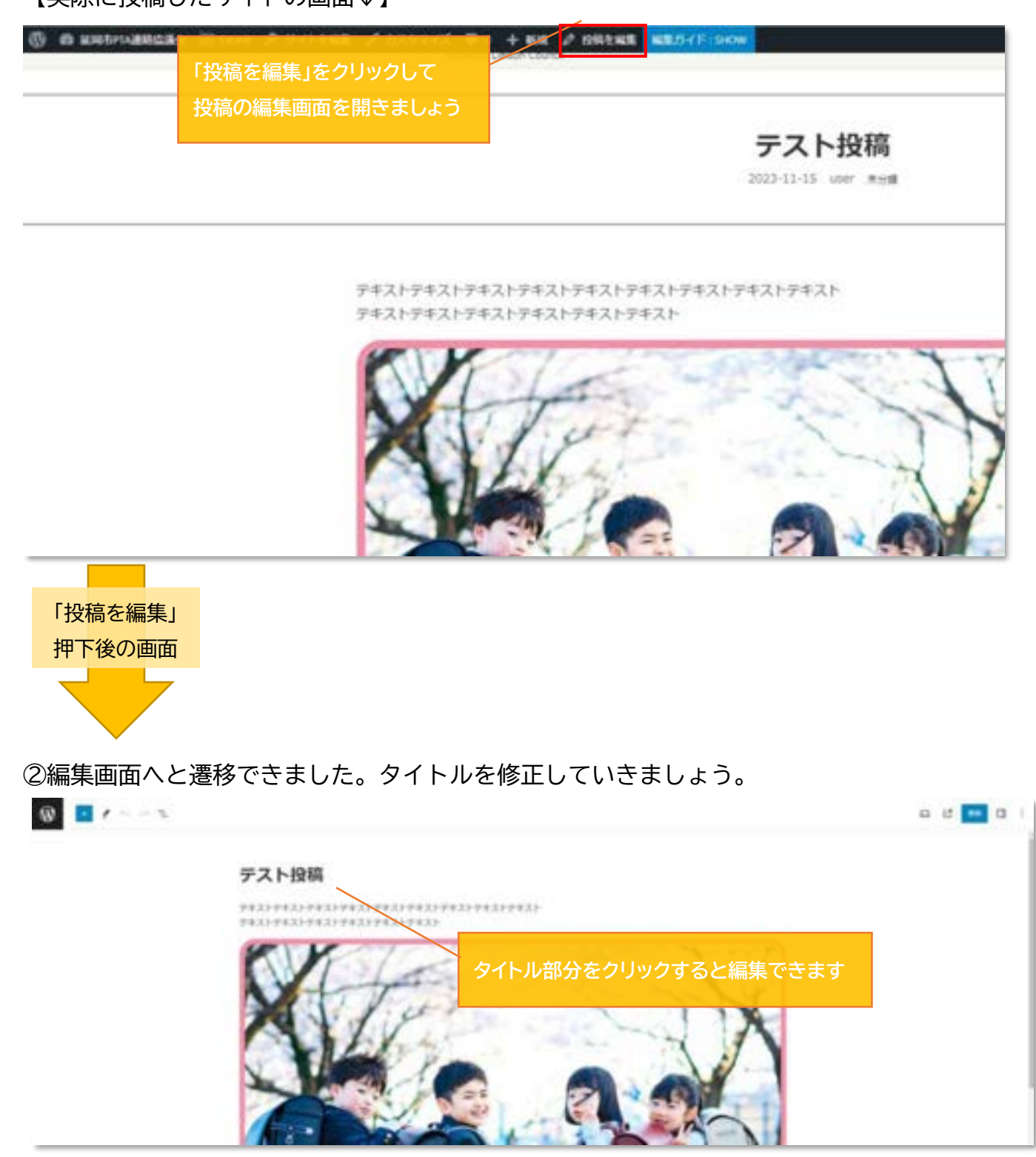

Copyright (C) PRAGE Inc. All Rights Reserved.

② タイトルが修正できました。続いて画像の修正を行いましょう。

③ 修正対象の画像をクリックして画像を変更します。

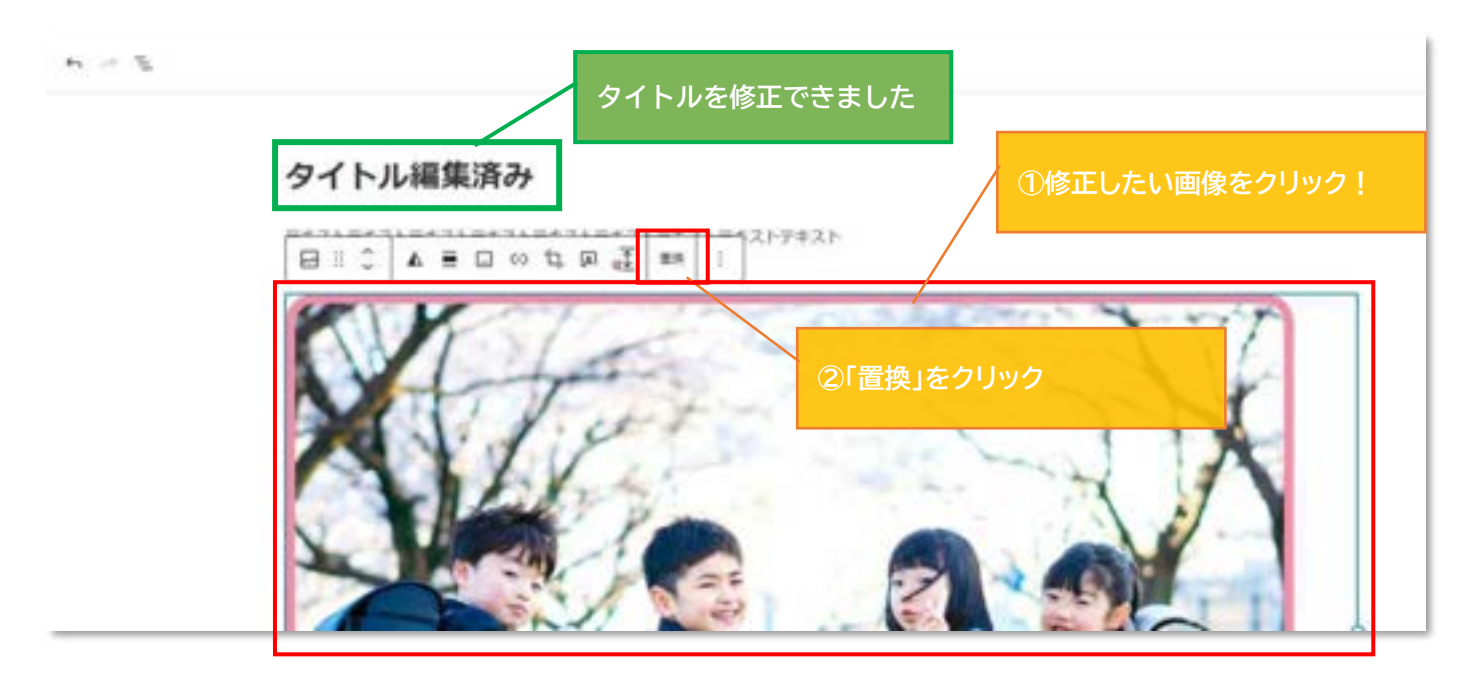

④アップロード済みの画像を使用するのであれば、「メディアライブラリを開く」をクリック アップロードしていない画像を使用する場合は「アップロード」をクリックしてアップロードを行 いましょう。

<今回はアップロード済みの画像を使用します>

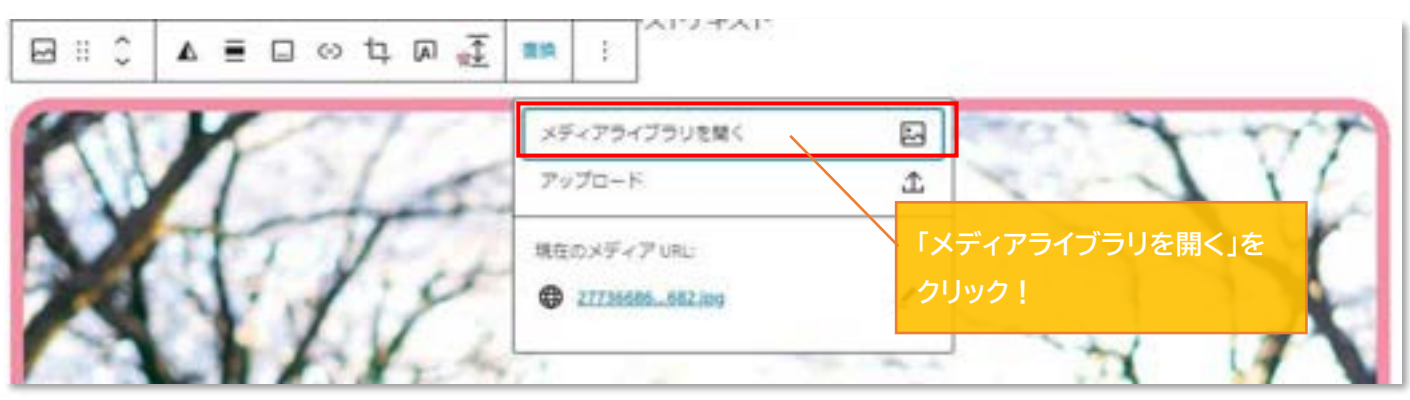

ここから先は、<u>画像挿入</u>と同様の手順なので省略します。

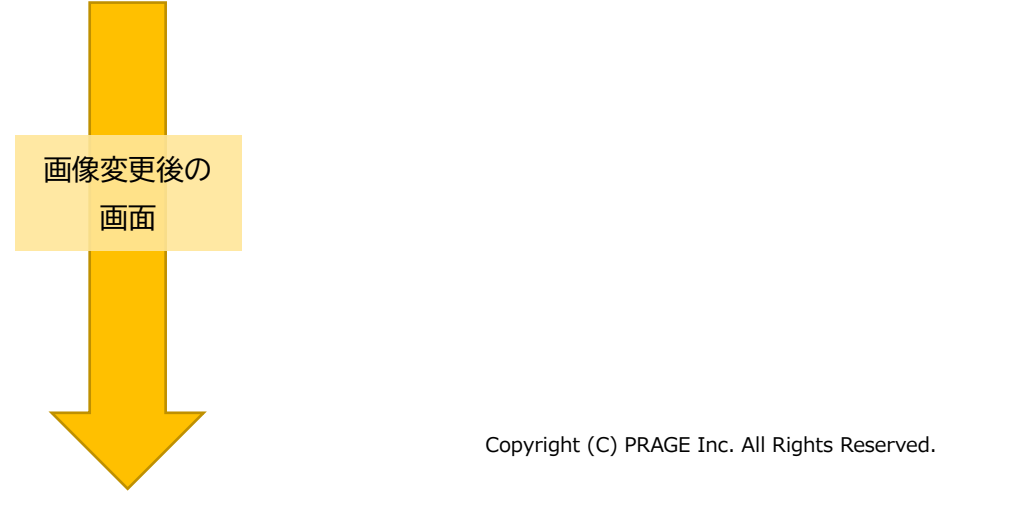

画像の変更ができました。画像のスタイルも変更したい場合は「設定→スタイル」から修正を 行いましょう(【<u>◇画像スタイルの編集</u>】と同様の手順です)

全ての修正が完了したら、画面右上の「更新」をクリックして修正内容を反映させましょう!

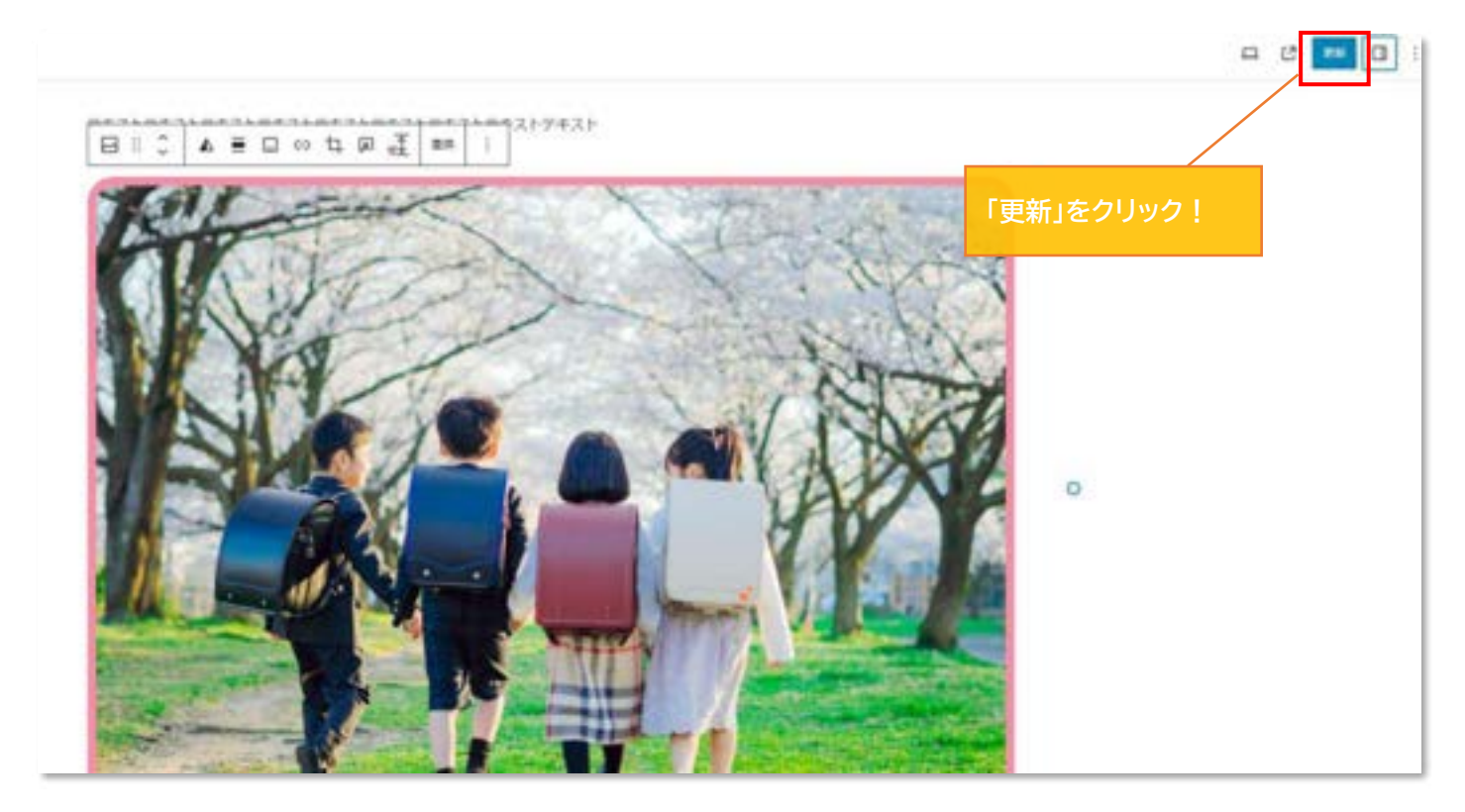

タイトルと画像の修正が完了しました。(↓実際のサイトの画面)

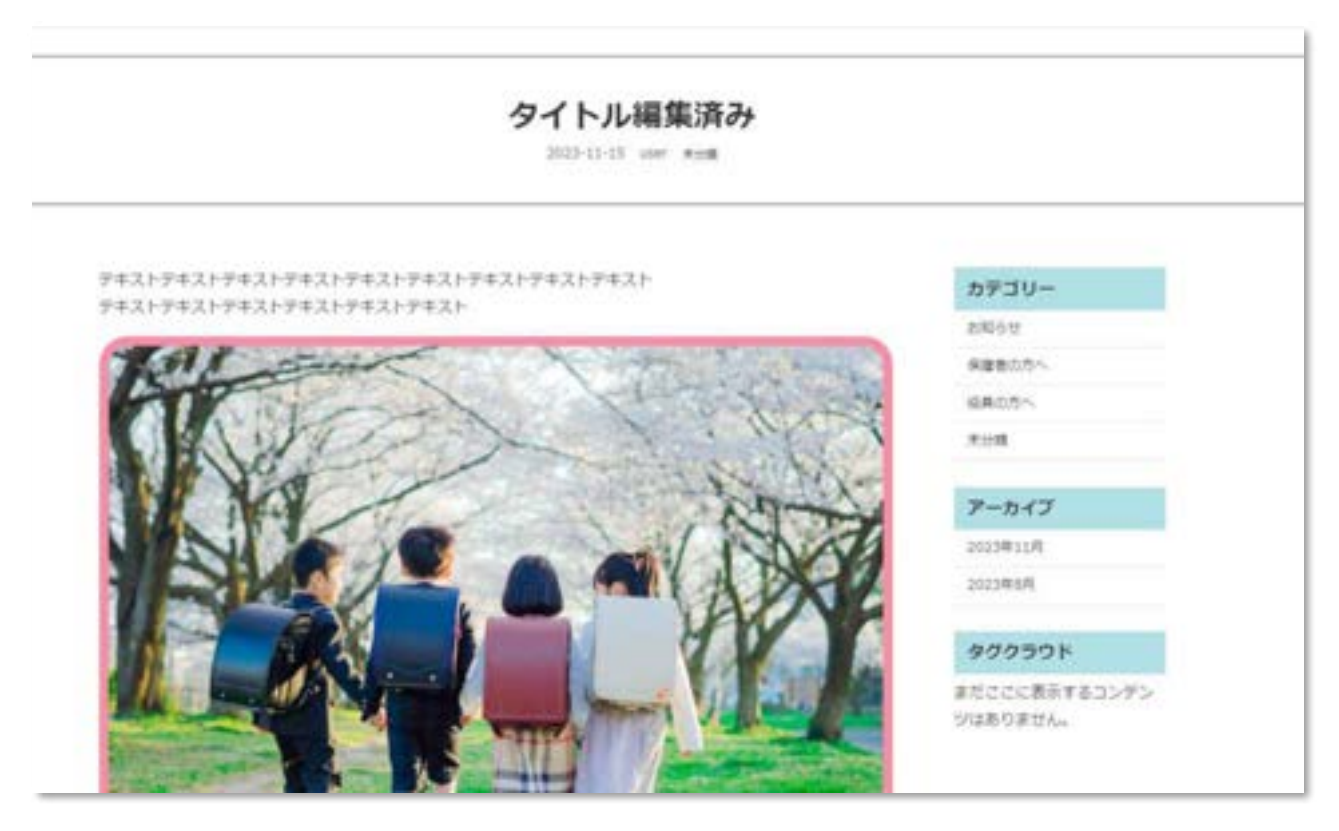

## ◇投稿記事の修正方法(投稿直後以外)

<投稿後しばらくたった後に、記事の修正をしたい場合> ダッシュボード(管理画面)から「投稿→投稿一覧」を開く

| ① (1 10 10 10 10 10 10 10 10 10 10 10 10 10                     | He littlet W : + en uM-Mt#F                                                                                                    |                 |                    |                                               |                       |
|-----------------------------------------------------------------|----------------------------------------------------------------------------------------------------|-----------------|--------------------|-----------------------------------------------|-----------------------|
| 0.91528-1                                                       |                                                                                                    |                 |                    |                                               |                       |
| A 100                                                           | ( Instagram Food プラグインにご用意いただいていますか? はい い                                                                                                    | MAR.            |                    |                                               |                       |
| 88-8<br>solottas<br>5720-<br>97<br>p <sup>2</sup> CL<br>fb str7 | NHA STATE TO A STATE OF THE STATE OF THE | L 4589CH12+1-88 | WFELEOLIOL70>97885 | 175-8 <b>1</b> , et mon Per <b>CB</b> 4788.Ph | n 90 (12 <u>009</u> ) |
| <ul> <li># 第第ページ</li> <li>ロ、すべての高利用ブ<br/>ロックを開発</li> </ul>      | C07994-34805394-2-MCRW16074333574118.0043000<br>C09003994-34800254.<br>2294-342-3450012014000                                                                                                    |                 |                    |                                               |                       |
| 4 2×2 ¥<br>108-85 B                                             | **************************************                                                                                                    |                 |                    |                                               |                       |
| P 84                                                            | 0 94541                                                                                                    | 108.8           | 5939-              | 9:2                                           |                       |
| # 75945<br>4 3-94                                               | - 9rhausze                                                                                                    |                 | ***                | -                                             | 2                     |
| <ul> <li>→ 12-12,</li> <li>▲ A1-2-One HP</li> </ul>             | TALAN - YEA                                                                                                    |                 | A                  | 1                                             | 27                    |

### 修正したい記事タイトルの下にカーソルを持っていくと メニューが表示されるので「編集」をクリック!

| () A LEAT-WARD                                                                   | ## 25 Lost ₩ : + ## 124-N225                        |                                      |                       |
|----------------------------------------------------------------------------------|-----------------------------------------------------|--------------------------------------|-----------------------|
| 前 ダッシュボード                                                                        |                                                     |                                      |                       |
| <i>)</i> * 198                                                                   | Instagram Feed プラグインにご満足いただいで                       | いますか? はい いいえ                         |                       |
| 応統一個<br>新規設備を通知<br>カデゴリー                                                         | 投稿 新聞の場を出た                                          |                                      |                       |
| 99<br># CIA                                                                      | いつもW. Blocksをご利用いただきありがとうございます。この第一<br>他自主用を「講知主用語」 | W. Blocks Proきリリースしました。より簡単にWebサイトを撮 | 編するためのカスタムブロックが通知されてい |
| 9) メディア<br># ##/~~10                                                             | 200700230000750252-000000000233000                  | - UK Black Patheres                  |                       |
| ロ すべての尚利用ブ<br>ロックを管理                                                             | これ50759インは第<br><u>プラダインので入上。</u><br>タイトルの下にカーン川     | を合わせると                               |                       |
| 4 <xc #<="" td=""><td></td><td><u>をしかとる</u>と<br/>ので「編集」をクリック!</td><td></td></xc> |                                                     | <u>をしかとる</u> と<br>ので「編集」をクリック!       |                       |
| 副活動に合わせ                                                                          |                                                     |                                      |                       |
| P 948                                                                            | - 91ty :                                            | 12時間                                 | カテゴリー                 |
| 診 ブラグイン                                                                          | - タイトル編集済み                                          | user                                 | 带分類                   |
| ± ⊐−∀−                                                                           | (株式) タイック検其)ゴミ持へ存在(株式)<br>第三                        |                                      |                       |
| チッソール<br>さ All-in-One WP                                                         | STAL-FEB                                            | user                                 | <b>新任期</b>            |

# 「編集」をクリックすると記事の編集画面へと遷移するので 【<u>◇投稿記事の修正方法(投稿直後)の②~</u>】と同様の手順で修正していきましょう。

### ◇投稿記事の非公開設定

修正に時間がかかりそうな場合や、記事の掲載を取りやめたい場合は「記事の非公開」を行うこ とができます。

非公開設定を行うにはまず、非公開にしたい投稿の編集画面を開きましょう。 (<u>◇投稿記事の修正方法(投稿直後以外)</u>の手順を参考にしてみてください。)

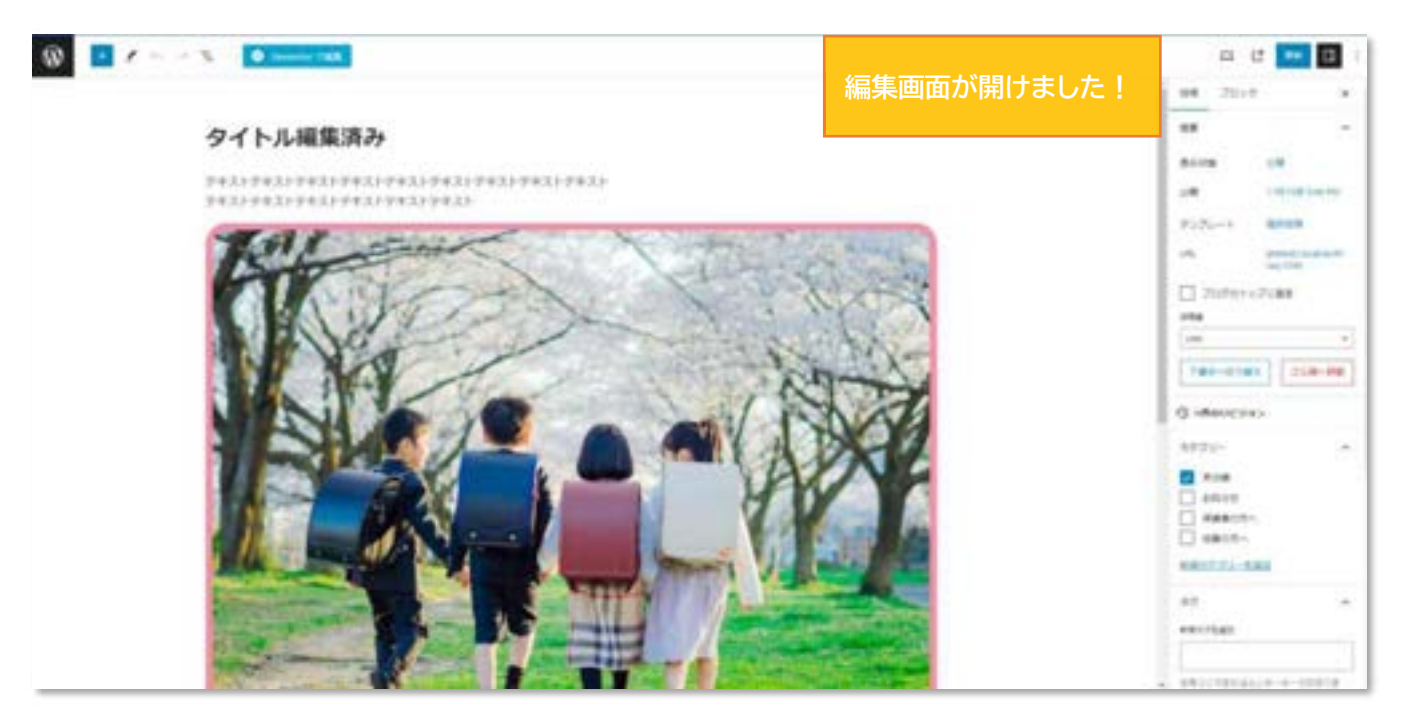

画面右側の投稿設定に「表示状態 公開」と書いてあることを確認しましょう。

![](_page_32_Figure_5.jpeg)

「表示状態 公開」の「公開」部分をクリックし、「非公開」を選択しましょう。

![](_page_33_Figure_1.jpeg)

非公開にしていいかの確認ポップアップが表示されるので「OK」をクリックしましょう。

![](_page_33_Picture_3.jpeg)

続いて、画面右上の「更新」をクリックしましょう。

|    |      | _ 0  | 更新       |         |           |
|----|------|------|----------|---------|-----------|
| ĺ. | 投稿   | ブロック |          |         | 更新」をクリック! |
|    | 板赛   |      |          | ^       |           |
|    | 表示状態 |      | 非公開      |         |           |
|    | 公開   |      | 11月15日 : | 5:48 PM |           |
|    | テンプレ | -ト   | 個別投稿     |         |           |

ダッシュボード>投稿一覧に移動して、非表示になっているか確認します。 画面左上の「W」をクリック

| 「W」をクリック!                   |           |
|-----------------------------|-----------|
| 9-1                         |           |
| テキス                         |           |
| ○ タイトル編集済み — 非公開、           | user      |
| □ ホームページを開設しました! あれば OK です! | kvoudikai |
| ○ 令和○年度 ○○総会について            | kyougikai |
| ○ 【役員向け】第○回總会が行われました。       | kyougikai |
|                             |           |

(<u>サイトの投稿画面</u>を確認して非表示設定にした投稿が、HP上に掲載されていないことを確認しましょう。)

以上で非公開設定は完了になります!

# ◇WordPress からのログアウト方法

まずはダッシュボード(管理画面)へ戻りましょう。 画面上部の黒帯部分、左側にある「W」をクリックすると ダッシュボード(管理画面)へ戻れます。

![](_page_35_Picture_2.jpeg)

#### ダッシュボード(管理画面)へ戻りました。

| © A secondaria    | Re Ultras Will + RM                                  | 26534 002671 |
|-------------------|------------------------------------------------------|--------------|
| 0 81148-7<br>2 10 | Betagon tool 3554/2028BLASELTEVETS I UN LANK         |              |
| 10 1815           |                                                      |              |
| # 881-5           |                                                      |              |
| D-OFER            |                                                      |              |
| # 264             |                                                      |              |
| an ann ann        |                                                      |              |
| A 14              |                                                      |              |
| # 29545           |                                                      |              |
| ± 2-11-           |                                                      |              |
| a marine at       | WordPress 6.4.1                                      |              |
| 55 M R.           |                                                      |              |
| 0 ±1910891<br>788 | 前日日本 クレジット 自由について ブライバシー 参加する                        |              |
| and second        |                                                      |              |
| RI Integer 7 ++-  |                                                      |              |
| THE ROLLARS       | メンテナンスリリース                                           |              |
| 0                 | パージョンも41 では4時のパジを経済しました。詳しくは <u>リリースノート</u> をご覧ください。 |              |

### 画面右上に「こんにちは、〇〇(ユーザー名)さん」と書いてある部分に **カーソルをかざし**ます。

| O A services | N HILLS WILL HAR                                                                                                | that the second of the                         |
|--------------|----------------------------------------------------------------------------------------------------|------------------------------------------------|
| @ #+112#-P   | in the second second second second second second second second second second second second second second second |                                                |
| P 108        | tutagan had 3954 SEZAR                                                                                          | こんにちは、user さん 「」 加入                            |
| # CH         |                                                                                                    |                                                |
| B 1847       |                                                                                                    |                                                |
| # 821-5.     |                                                                                                    |                                                |
| D+OFER       |                                                                                                    |                                                |
| # 2455       |                                                                                                    |                                                |
| IX 396-9172  |                                                                                                    |                                                |
| JP 198       |                                                                                                    |                                                |
| # 29945      |                                                                                                    |                                                |
| A 3-11-      |                                                                                                    |                                                |
| A week       |                                                                                                    |                                                |
| A Marchager  |                                                                                                    | wordpress 6.4.1                                |
| 15 H R       |                                                                                                    |                                                |
| 0 11910894   |                                                                                                    | ※お日報 クレジット 自由について ブライバシー 参加する                  |
| are barrent  |                                                                                                    |                                                |
| R mappen 7++ |                                                                                                    |                                                |
|              |                                                                                                    | メンテナンスリリース                                     |
| 0            |                                                                                                    | A-SESSAT TOMENTORMELINUE, MUKAUU-RA-LECTROPEN, |

**カーソルをかざすと**メニューが表示されるので、メニュー内の「ログアウト」をクリック

![](_page_36_Figure_3.jpeg)

Copyright (C) PRAGE Inc. All Rights Reserved.